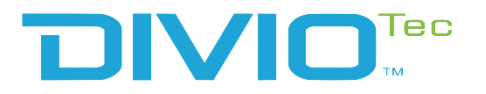

# Video Intelligent Surveillance NRP1482 User Manual

Note: The manual is subject to change without notice

diviotec.com

# CONTENTS

# **Chapter 1: Product Introduction**

| Overview                    | . 1 |
|-----------------------------|-----|
| Key Features                | . 1 |
| Hardware Specifications     | . 2 |
| Knowing Your NRP1482 Series | . 3 |
| Front Panel                 | . 3 |
| NRP1482 Rear Panel          | . 4 |
| Mechanical Dimensions       | . 5 |
| Mechanical Dimensions       | . 6 |
| Mechanical Dimensions       | . 7 |

# **Chapter 2: Jumpers and Connectors**

| Before You Begin                        | 8  |
|-----------------------------------------|----|
| Precautions                             | 8  |
| Jumper Settings                         | 9  |
| Locations of the Jumpers and Connectors | 10 |
| Jumpers                                 | 11 |
| Clear CMOS                              | 11 |
| Connector Pin Definitions               | 12 |
| 54V Power-in Connector (Outside)        | 12 |
| PoE LAN 8 Ports RJ45 Connector          | 12 |
| GPIO Connector                          | 13 |
| System Fan                              | 14 |
| USB2.0 Connector                        | 14 |
| HDD/PWR LED Wire                        | 15 |
| SATA Connector                          |    |
|                                         |    |

|   | SATA Connector                               | 16 |
|---|----------------------------------------------|----|
|   | SATA Power Connector                         | 16 |
|   | Audio Connectors                             | 17 |
|   | Power SW Connector                           | 17 |
|   | COM Port Connector                           | 18 |
|   | Debug Port Connector                         | 18 |
|   | LAN1 Connector and USB 3.0 Ports             | 19 |
|   | LAN2 Connector and USB 3.0 Ports             | 19 |
|   | SPI BIOS Update Connector                    | 20 |
|   | HDMI Connector                               | 20 |
|   | DVI-I and RS485 Connector                    | 21 |
|   | POE 8 Ports LAN LED Connector                | 22 |
|   | M.2 B Key Connector                          | 23 |
| P | DE Switch Action Guidance                    | 24 |
|   | PoE Switch Connecter Define (Rear IO)        | 24 |
|   | PoE Switch LED Indicator Status (Front Side) | 24 |
|   | PoE Switch Deployment                        | 24 |
| В | lock Diagram                                 | 26 |
|   |                                              |    |

# Chapter 3: System Setup

| Removing the Chassis Cover                   | 27 |
|----------------------------------------------|----|
| Installing the 3.5" HDD                      | 28 |
| Installing the 2.5" SSD/HDD                  |    |
| Tightening Cable Guidance For 2.5" SSD/HDD   |    |
| Installing M.2 SSD                           | 39 |
| Installing Memory SO-DIMM (Use DDR4 SO-DIMM) | 41 |

# Chapter 4: BIOS Setup

| About BIOS Setup           | 43 |
|----------------------------|----|
| When to Configure the BIOS | 43 |
| Default Configuration      | 44 |
| Entering Setup             | 44 |
| Legends                    | 44 |
| BIOS Setup Utility         | 46 |
| Main                       | 46 |
| Advanced                   | 47 |
| Chipset                    | 56 |
| Security                   | 61 |
| Secure Boot                | 62 |
| Boot                       | 62 |

# CHAPTER 1: PRODUCT INTRODUCTION

# **Overview**

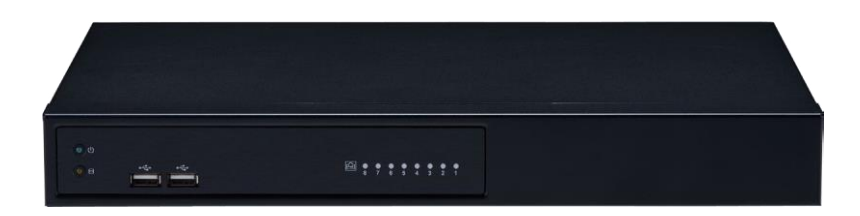

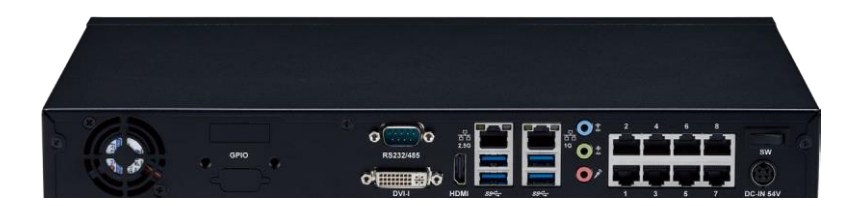

# **Key Features**

- Intel Celeron J6412, Quad Core 2.0GHz
- Max. 32GB DDR4 supported
- Dual display of HDMI and DVI-I
- 1 x 3.5" SATA HDD
- 1 x 2.5" SATA HDD or SSD/1 x M.2 2242 Key B SATA III (select either one)

- 1 x 10/100/1000 Intel<sup>®</sup> Ethernet
- 1 x 2.5G Intel Ethernet
- 8 x 10/100 PoE (120W max PSE)
- Support TPM 2.0 onboard
- Support eMMC onboard (option)

# Hardware Specifications

# **CPU Support**

 Intel 8<sup>th</sup> Gen Intel<sup>®</sup> Celeron<sup>®</sup> J6412, Quad Core, 2.0GHz base frequency, 2.6 GHz burst frequency (compatible with other Intel 8<sup>th</sup> Gen Intel Atom<sup>®</sup> (Elkhart Lake) processor X Series and Intel<sup>®</sup> Celeron<sup>®</sup> J Series)

# **Main Memory**

Dual channel DDR4 3200 MHz SDRAM, max. 32GB

# I/O Interface-Front

- 2 x USB 2.0 ports
- Power & HDD status LED
- PoE 8 ports status LED

# I/O Interface-Rear

- 2 x RJ45 (1 x 1GbE + 1 x 2.5GbE)
- 4 x USB 3.1 Gen1 ports
- 1 x HDMI 2.0b (supports max. resolution 4096 x 2160 @ 60Hz)
- 1 x DVI-I
- 1 x UART port (RS-232/485 setting from BIOS)
- 1 x Min-in & 1 x Line-Out & 1 x MIC
- Power on/off switch
- 54V DC-IN jack (4-pin)
- 8 x Ethernet PoE port
  - 802.3af/at compliance with total 120W max (PSE)
  - 802.3af support 8 ports @ 15W
  - 802.3at support 4 ports @30W
- 1 x 4DI/2DO (relay type) terminal block or 4DI/4DO GPIO DB15 port (option)

# Storage

- 1 x 3.5" SATA HDD
- 1 x 2.5" SATA HDD or SSD/1 x M.2 2242 Key B SATAIII (select either one)

1 x eMMC 32GB (option)

# **Power Input**

Adapter 54V/3.34A 180W

# Dimensions

• 360mm (W) x 49mm (H) x 224.5mm (D)

# Environment

- Operating Temperature: Ambient with air flow: 0°C to 40°C
- Storage temperature: -20°C to 70°C
- Relative humidity: 10% to 90% (non-condensing)

# Certifications

- CE approval
- FCC Class A
- UL 62368 compliance

# Knowing Your NRP1482 Series Front Panel

# **LED Indicators**

Indicates the power status of the system. Indicates the status of the hard drive.

Dual USB Ports Used to connect USB 2.0 devices.

# **PoE LAN LED Indicators** Indicates the status of the LAN ports.

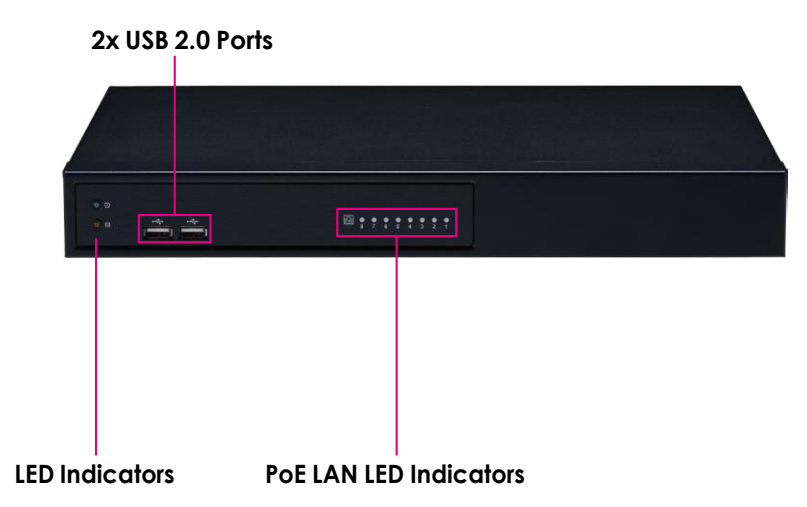

# NRP1482 Rear Panel

1x COM (RS232/RS485) Port (BIOS Support) Supports RS232 and RS485 compatible serial devices.

### DVI-I

Used to connect a digital LCD panel.

# HDMI

Used to connect a high-definition display.

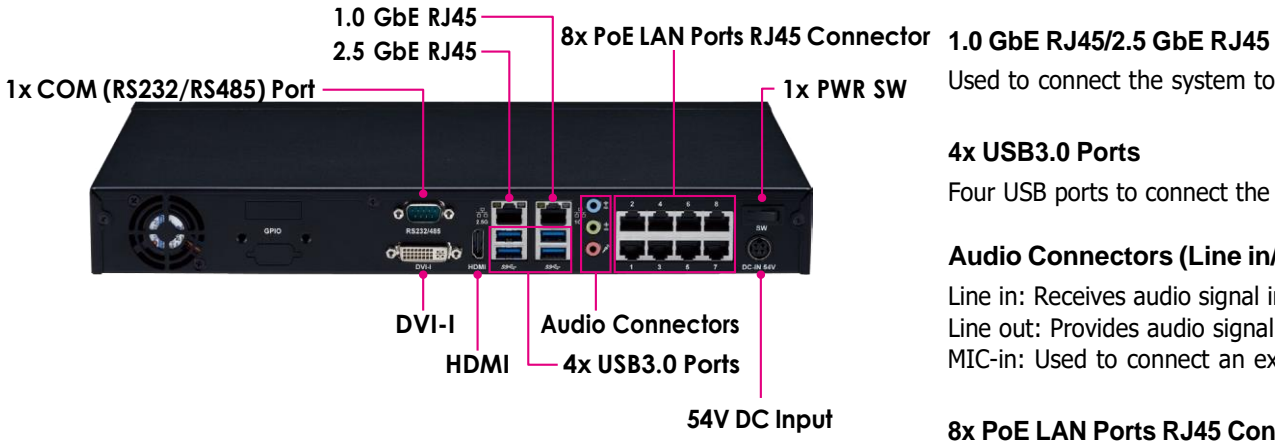

Used to connect the system to a local area network.

# 4x USB3.0 Ports

Four USB ports to connect the system with USB 3.0 devices.

# Audio Connectors (Line in/Line out/MIC in)

Line in: Receives audio signal input Line out: Provides audio signal output MIC-in: Used to connect an external microphone

# 8x PoE LAN Ports RJ45 Connectors

Enables communication among network clients and delivers power using the same RJ45 to PoE-enabled edge devices.

## Power Switch

Press to power on the device.

# 54V DC Input Used to plug a DC power cord.

# **Mechanical Dimensions**

**Rackmount Model** 

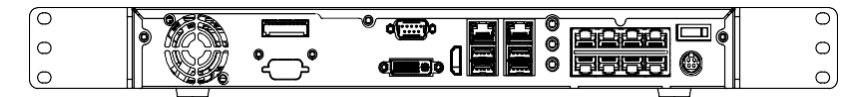

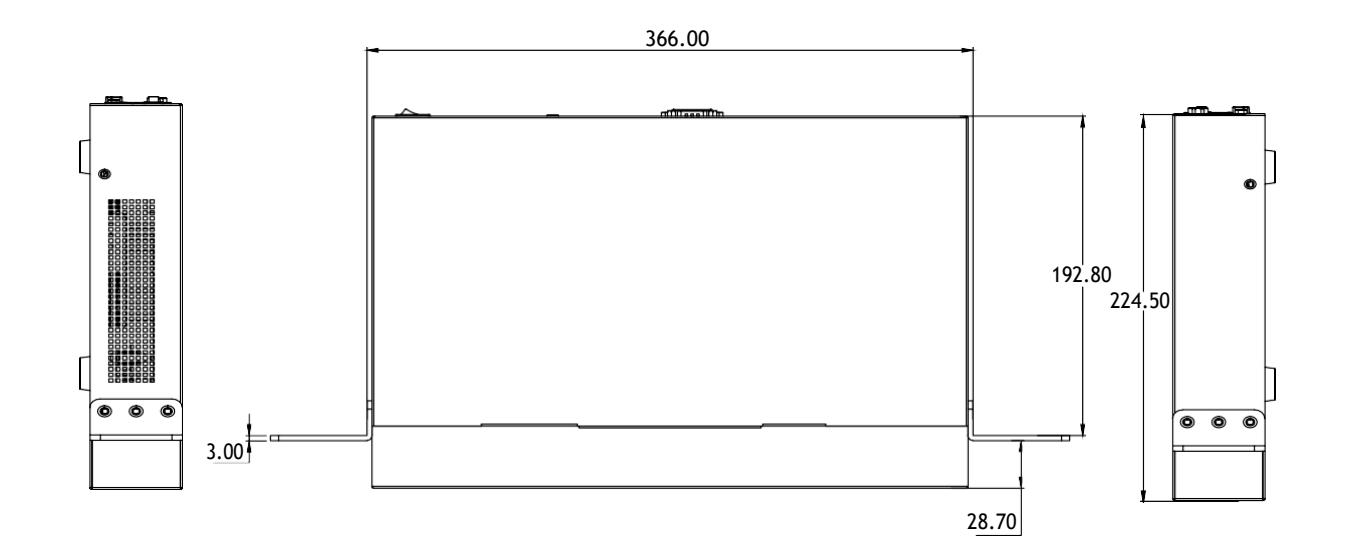

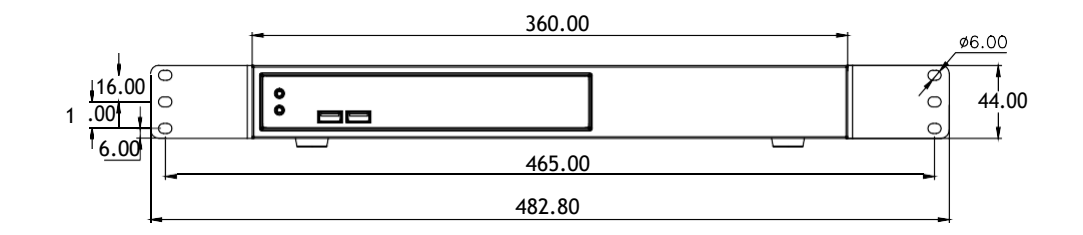

# **Mechanical Dimensions**

**Desktop Model** 

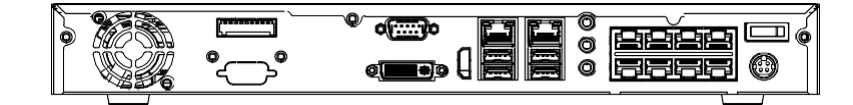

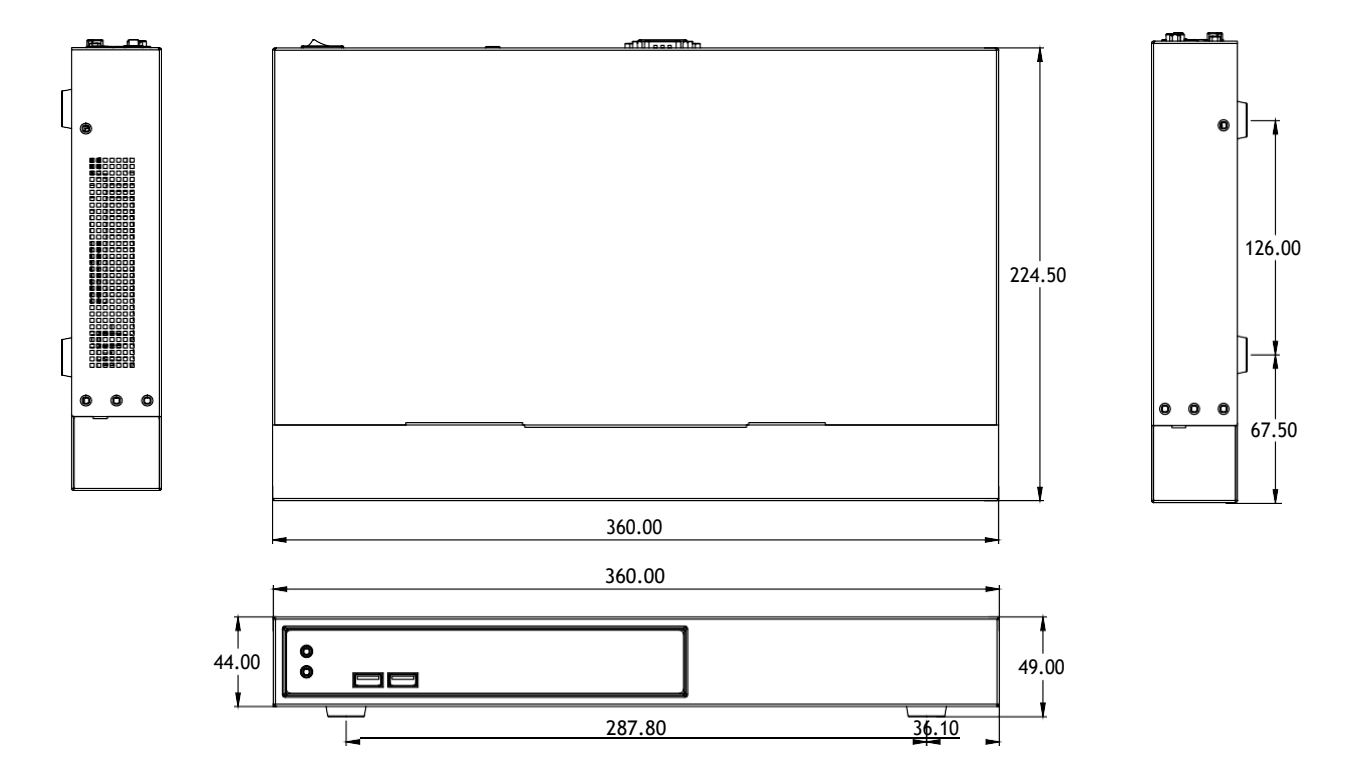

6

# **Mechanical Dimensions**

Wallmount Model

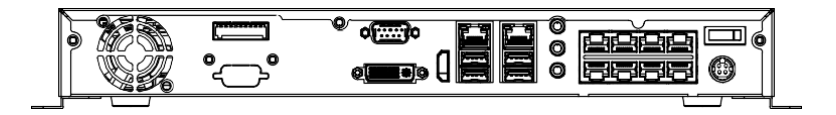

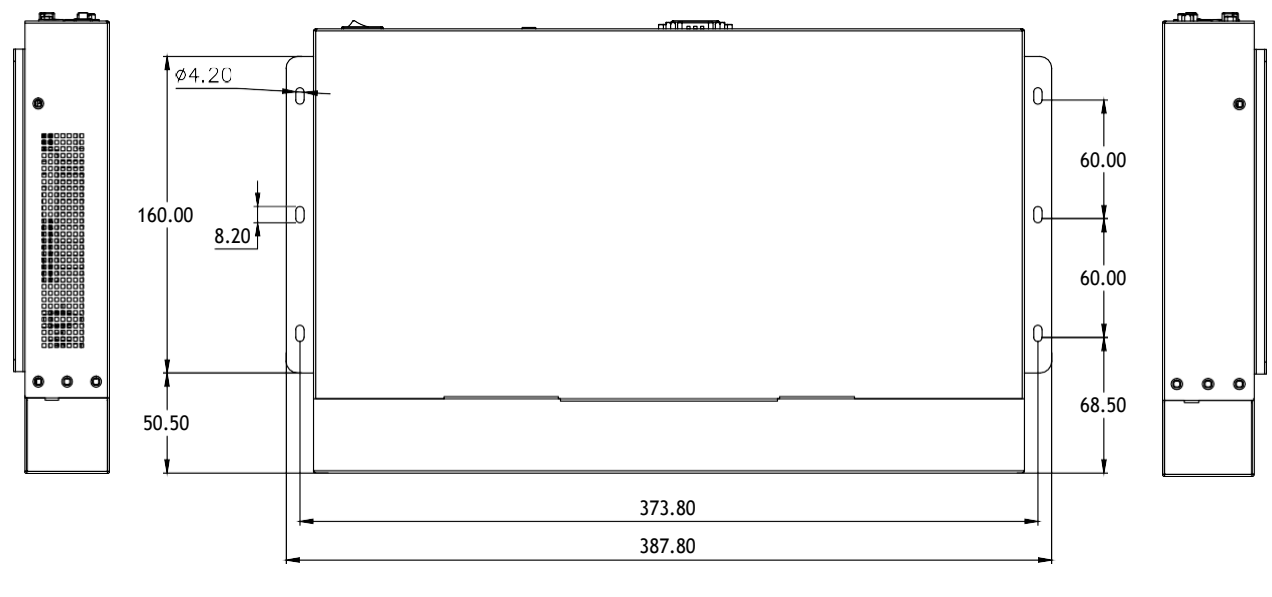

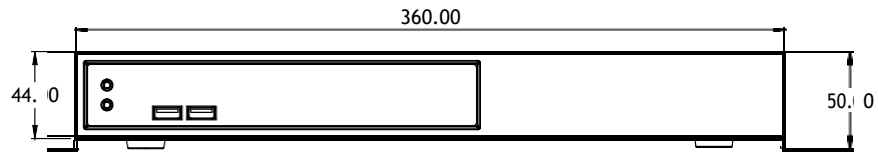

# CHAPTER 2: JUMPERS AND CONNECTORS

This chapter describes how to set the jumpers and connectors on the NRP1482 series motherboard.

# **Before You Begin**

- Ensure you have a stable, clean working environment. Dust and dirt can get into components and cause a malfunction. Use containers to keep small components separated.
- Adequate lighting and proper tools can prevent you from accidentally damaging the internal components. Most of the procedures that follow require only a few simple tools, including the following:
  - A Philips screwdriver
  - A flat-tipped screwdriver
  - A set of jewelers screwdrivers
  - A grounding strap
  - An anti-static pad
- Using your fingers can disconnect most of the connections. It is recommended that you do not use needle-nosed pliers to disconnect connections as these can damage the soft metal or plastic parts of the connectors.
- Before working on internal components, make sure that the power is off. Ground yourself before touching any internal components, by touching a metal object. Static electricity can damage many of the electronic components. Humid environments tend to have less static electricity than

dry environments. A grounding strap is warranted whenever danger of static electricity exists.

# **Precautions**

Computer components and electronic circuit boards can be damaged by discharges of static electricity. Working on computers that are still connected to a power supply can be extremely dangerous.

Follow the guidelines below to avoid damage to your computer or yourself:

- Always disconnect the unit from the power outlet whenever you are working inside the case.
- If possible, wear a grounded wrist strap when you are working inside the computer case. Alternatively, discharge any static electricity by touching the bare metal chassis of the unit case, or the bare metal body of any other grounded appliance.
- Hold electronic circuit boards by the edges only. Do not touch the components on the board unless it is necessary to do so. Don't flex or stress the circuit board.
- Leave all components inside the static-proof packaging that they shipped with until they are ready for installation.
- Use correct screws and do not over tighten screws.

# **Jumper Settings**

A jumper is the simplest kind of electric switch. It consists of two metal pins and a cap. When setting the jumpers, ensure that the jumper caps are placed on the correct pins. When the jumper cap is placed on both pins, the jumper is short. If you remove the jumper cap, or place the jumper cap on just one pin, the jumper is open.

Refer to the illustrations below for examples of what the 2-pin and 3-pin jumpers look like when they are short (on) and open (off).

Two-Pin Jumpers: Open (Left) and Short (Right)

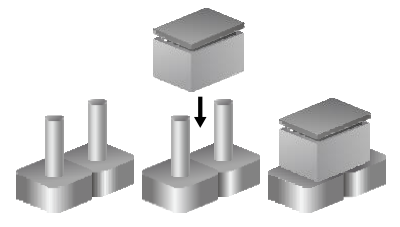

Three-Pin Jumpers: Pins 1 and 2 are Short

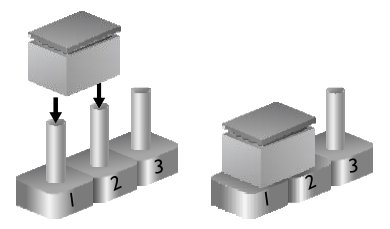

.

# Locations of the Jumpers and Connectors

The figure below shows the location of the jumpers and connectors.

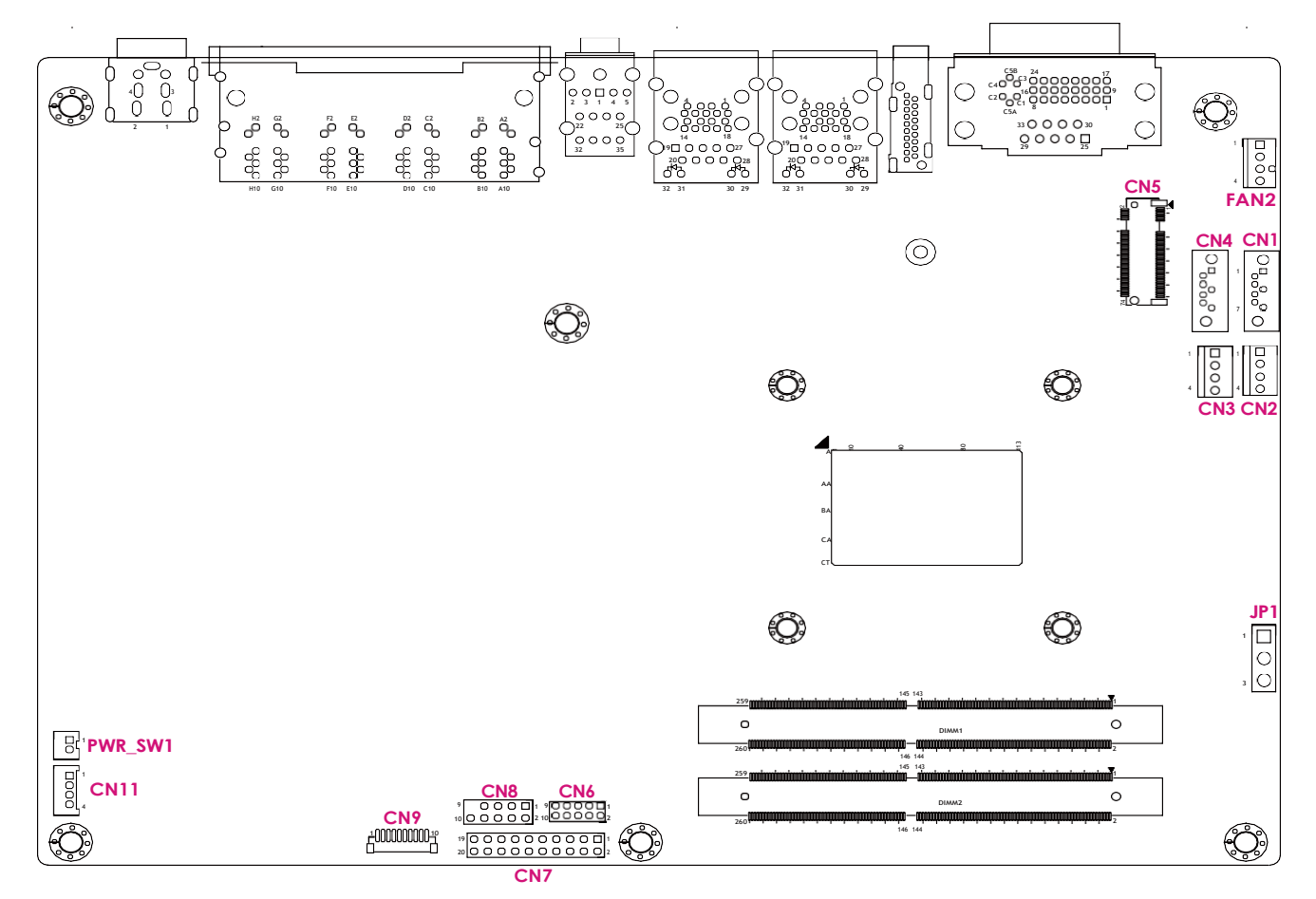

# Jumpers

# **Clear CMOS**

Connector type: 1x3 3-pin header Connector location: JP1

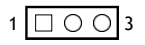

| Pin | Settings   |  |  |
|-----|------------|--|--|
| 1-2 | Normal     |  |  |
| 2-3 | Clear CMOS |  |  |

1-2 On: default

.

# **Connector Pin Definitions**

# 54V Power-in Connector (Outside)

Connector type: 2x2 4-pin header Connector location: CON6

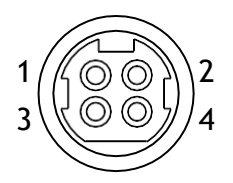

# PoE LAN 8 Ports RJ45 Connector

Connector type: Phone Jack RJ45 2x4 Port PoE Connector location: CON5

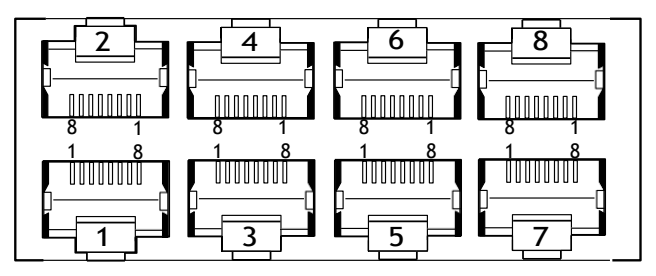

| Pin | Definition | Pin | Definition |
|-----|------------|-----|------------|
| 1   | 54V-in     | 2   | 54V-in     |
| 3   | GND        | 4   | GND        |

# **GPIO Connector**

Connector type: 2x5 10-pin header Connector location: CN8

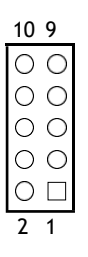

| Pin | Definition | Pin | Definition |
|-----|------------|-----|------------|
| 1   | 5.0V       | 2   | GND        |
| 3   | GPIO80     | 4   | GPIO84     |
| 5   | GPIO81     | 6   | GPIO85     |
| 7   | GPIO82     | 8   | GPIO86     |
| 9   | GPIO83     | 10  | GPIO87     |

|         |   | 15  | 11 |   |          |
|---------|---|-----|----|---|----------|
| 10<br>5 | 0 | 000 |    | 0 | _6<br>_1 |

| Pin | Definition | Pin | Definition |
|-----|------------|-----|------------|
| 1   | 5.0V       | 2   | GPIO84     |
| 3   | GPIO85     | 4   | GPIO86     |
| 5   | GPIO87     | 6   | GND        |
| 7   | GPIO80     | 8   | GPIO81     |
| 9   | GPIO82     | 10  | GPIO83     |
| 11  |            | 12  |            |
| 13  |            | 14  |            |
| 15  |            |     |            |

.

# System Fan

Connector type: 1x4 4-pin header Connector location: FAN2

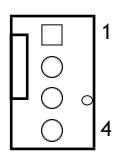

# **USB2.0** Connector

Connector type: 2x5 10-pin header Connector location: CN6

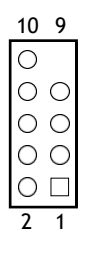

| Pin | Definition    | Pin | Definition   |
|-----|---------------|-----|--------------|
| 1   | GND           | 2   | +12V         |
| 3   | SYS2_FAN_TACO | 4   | SYS2_FAN_PWM |

| Pin | Definition    | Pin | Definition    |
|-----|---------------|-----|---------------|
| 1   | V5P0_USB2_HDR | 2   | V5P0_USB2_HDR |
| 3   | USB2_4_DN_CM  | 4   | USB2_5_DN_CM  |
| 5   | USB2_4_DP_CM  | 6   | USB2_5_DP_CM  |
| 7   | GND           | 8   | GND           |
| 9   | Х             | 10  | N/C           |

# HDD/PWR LED Wire

Connector type: 1x4 4-pin header Connector location: CN11

# 

# **SATA Connector**

Connector type: 1x4 4-pin header Connector location: CN1

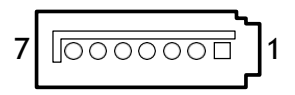

| Pin | Definition      | Pin | Definition      |
|-----|-----------------|-----|-----------------|
| 1   | LED_PWR_PU      | 2   | LED_PWR_LOGIC_N |
| 3   | LED_HDD_LOGIC_N | 4   | LED_HDD_PU      |

| Pin | Definition    | Pin | Definition    |
|-----|---------------|-----|---------------|
| 1   | GND           | 2   | SATA_CON1_TXP |
| 3   | SATA_CON1_TXN | 4   | GND           |
| 5   | SATA_CON1_RXN | 6   | SATA_CON1_RXP |
| 7   | GND           |     |               |

.

# **SATA Connector**

Connector type: 1x4 4-pin header Connector location: CN4

# **SATA Power Connector**

Connector type: 1x4 4-pin header Connector location: CN2, CN3

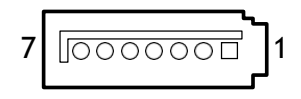

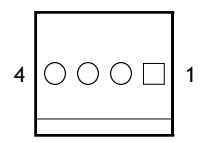

| Pin | Definition    | Pin | Definition    |
|-----|---------------|-----|---------------|
| 1   | GND           | 2   | SATA_CON2_TXP |
| 3   | SATA_CON2_TXN | 4   | GND           |
| 5   | SATA_CON2_RXN | 6   | SATA_CON2_RXP |
| 7   | GND           |     |               |

| Pin | Definition | Pin | Definition |
|-----|------------|-----|------------|
| 1   | V12P0_SATA | 2   | GND        |
| 3   | GND        | 4   | V5P0_SATA  |

Η.

# **Audio Connectors**

Connector location: AUDIO1

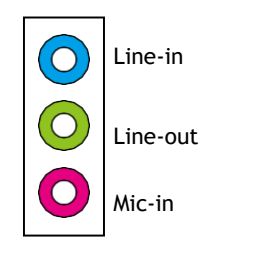

# **Power SW Connector**

Connector type: 1x2 2-pin header Connector location: PWR\_SW1

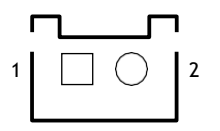

| Pin | Definition | Pin | Definition |
|-----|------------|-----|------------|
| 1   | GND        | 2   | PWRBTN_N   |

.

# **COM Port Connector**

Connector type: 1x10 10-pin header Connector location: CN9

# **Debug Port Connector**

Connector type: 1x10 10-pin header Connector location: ESPI\_DB1

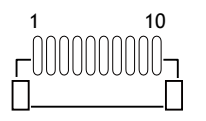

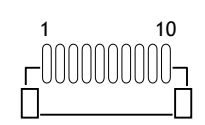

| Pin | Definition | Pin | Definition |
|-----|------------|-----|------------|
| 1   | SP2_DCD_N  | 2   | SP2_RXD    |
| 3   | SP2_TXD    | 4   | SP2_DTR_N  |
| 5   | GND        | 6   | SP2_DSR_N  |
| 7   | SP2_RTS_N  | 8   | SP2_CTS_N  |
| 9   | SP2_RI_N   | 10  | GND        |

| Pin | Definition  | Pin | Definition   |
|-----|-------------|-----|--------------|
| 1   | GND         | 2   | PMC_PLTRST_N |
| 3   | ESPI_CLK    | 4   | ESPI_CS0_N   |
| 5   | ESPI_IO3    | 6   | ESPI_IO2     |
| 7   | ESPI_IO1    | 8   | ESPI_IO0     |
| 9   | ESPI_RST0_N | 10  | V3P3A        |

Η.

# LAN1 Connector and USB 3.0 Ports

Connector type: RJ45 port with LEDs Dual USB3.0 ports

Connector location: CON3

| АСТ | LINK |
|-----|------|
|     |      |
|     |      |

.

| Act    | Status        |
|--------|---------------|
| Yellow | Data activity |
| Off    | No activity   |
|        |               |

| Link          | Status                |
|---------------|-----------------------|
| Steady Green  | 2.5Gbps network link  |
| Steady Orange | 1000Mbps network link |
| Off           | 100Mbps or no link    |

# LAN2 Connector and USB 3.0 Ports

Connector type: RJ45 port with LEDs Dual USB3.0 ports

Connector location: CON4

| АСТ | LINK |
|-----|------|
|     |      |
|     |      |

| لعهووها |  |
|---------|--|
|         |  |
|         |  |
|         |  |
|         |  |
| haaad   |  |
| 0000    |  |
|         |  |

| Act    | Status        |
|--------|---------------|
| Yellow | Data activity |
| Off    | No activity   |
|        |               |

Η.

| Link          | Status               |
|---------------|----------------------|
| Steady Green  | 1Gbps network link   |
| Steady Orange | 100Mbps network link |
| Off           | 10Mbps or no link    |

# **SPI BIOS Update Connector**

Connector type: 2x4 8-pin header Connector location: JP3

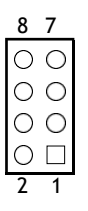

# **HDMI** Connector

Connector type: HDMI Connector location: CON2

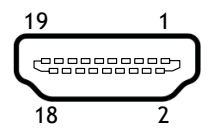

| Pin | Definition    | Pin | Definition  |
|-----|---------------|-----|-------------|
| 1   | V3P3_V1P8_SPI | 2   | SPI0_CS_N   |
| 3   | SPI0_HOLD_N   | 4   | SPI0_MISO_N |
| 5   | FSPI_CLK_SPI0 | 6   | SPI0_WP_N   |
| 7   | SPI0_MOSI_N   | 8   | GND         |

| Pin | Definition      | Pin | Definition      |
|-----|-----------------|-----|-----------------|
| 1   | HDMI_TX2_DP_CM  | 2   | GND             |
| 3   | HDMI_TX2_DN_CM  | 4   | HDMI_TX1_DP_CM  |
| 5   | GND             | 6   | HDMI_TX1_DN_CM  |
| 7   | HDMI_TX0_DP_CM  | 8   | GND             |
| 9   | HDMI_TX0_DN_CM  | 10  | HDMI_CLK_DP_CM  |
| 11  | GND             | 12  | HDMI_CLK_DN_CM  |
| 13  | NC              | 14  | NC              |
| 15  | HDMI_RT_SCL_SNK | 16  | HDMI_RT_SDA_SNK |
| 17  | GND             | 18  | V5P0_HDMI       |
| 19  | HDMI_RT_HPD_SNK |     |                 |

.

# **DVI-I and RS485 Connector**

Connector location: CON1

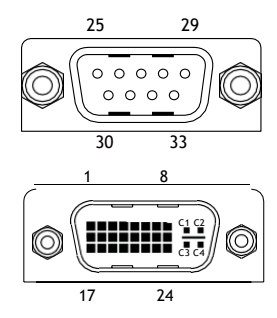

| Pin | Definition    | Pin | Definition   |
|-----|---------------|-----|--------------|
| 1   | DVI_D2_N      | 2   | DVI_D2_P     |
| 3   | GND           | 4   | NC           |
| 5   | NC            | 6   | DVI_DDC_SCL  |
| 7   | DVI_DDC_SDA   | 8   | VGA_VSYNC_C  |
| 9   | DVI_D1_N      | 10  | DVI_D1_P     |
| 11  | GND           | 12  | NC           |
| 13  | NC            | 14  | +DVI_5V      |
| 15  | GND           | 16  | DVI_HPD_C    |
| 17  | DVI_D0_N      | 18  | DVI_D0_P     |
| 19  | 19 GND        |     | VGA_DDCCLK_C |
| 21  | VGA_DDCDATA_C | 22  | GND          |
| 23  | 3 DVI_CK_P    |     | DVI_CK_N     |
| 25  | SP1_DCD_N     | 26  | SP1_RXD      |
| 27  | SP1_TXD       | 28  | SP1_DTR_N    |
| 29  | GND           | 30  | SP1_DSR_N    |
| 31  | SP1_RTS_N     | 32  | SP1_CTS_N    |

| Pin | Definition  | Pin | Definition |
|-----|-------------|-----|------------|
| 33  | SP1_R1_N    | C1  | VGA_RED_C  |
| C2  | VGA_GREEN_C | C3  | VGA_BLUE_C |
| C4  | VGA_HSYNC_C | C5A | VGA_GND    |
| C5B | GND         |     |            |

# POE 8 Ports LAN LED Connector

Connector type: 2x10 20-pin header Connector location: CN7

| Pin | Definition | Pin | Definition   |
|-----|------------|-----|--------------|
| 1   | V3P3_IP403 | 2   | V3P3_IP403   |
| 3   | P1LINK_ACT | 4   | POE_P1_STATE |
| 5   | P2LINK_ACT | 6   | POE_P2_STATE |
| 7   | P3LINK_ACT | 8   | POE_P3_STATE |
| 9   | P4LINK_ACT | 10  | POE_P4_STATE |
| 11  | P5LINK_ACT | 12  | POE_P5_STATE |
| 13  | P6LINK_ACT | 14  | POE_P6_STATE |
| 15  | P7LINK_ACT | 16  | POE_P7_STATE |
| 17  | P8LINK_ACT | 18  | POE_P8_STATE |
| 19  | V3P3_IP403 | 20  | V3P3_IP403   |

# M.2 B Key Connector

Connector location: CN6

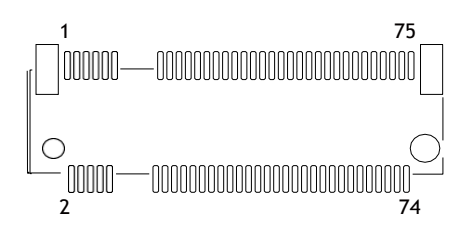

| Pin | Definition    | Pin | Definition    |
|-----|---------------|-----|---------------|
| 1   | NC            | 2   | V3P3A_M2E     |
| 3   | GND           | 4   | V3P3A_M2E     |
| 5   | GND           | 6   | NC            |
| 7   | NC            |     | NC            |
| 9   | NC            | 10  | M2_SATA_LED_N |
| 11  | NC            | 12  | CONNECTOR KEY |
| 13  | CONNECTOR KEY | 14  | CONNECTOR KEY |
| 15  | CONNECTOR KEY | 16  | CONNECTOR KEY |
| 17  | CONNECTOR KEY | 18  | CONNECTOR KEY |
| 19  | CONNECTOR KEY | 20  | NC            |
| 21  | NC            | 22  | NC            |
| 23  | NC            | 24  | NC            |
| 25  | NC            | 26  | NC            |
| 27  | GND           | 28  | NC            |
| 29  | NC            | 30  | NC            |
| 31  | NC            | 32  | NC            |

| Pin | Definition | Pin | Definition   |
|-----|------------|-----|--------------|
| 33  | GND        | 34  | NC           |
| 35  | NC         | 36  | NC           |
| 37  | NC         | 38  | SATA_DEVSLP0 |
| 39  | GND        | 40  | NC           |
| 41  | M2_SATA_RP | 42  | NC           |
| 43  | M2_SATA_RN | 44  | NC           |
| 45  | GND        | 46  | NC           |
| 47  | M2_SATA_TN | 48  | NC           |
| 49  | M2_SATA_TP | 50  | NC           |
| 51  | GND        | 52  | NC           |
| 53  | NC         | 54  | NC           |
| 55  | NC         | 56  | MFG_DATA     |
| 57  | GND        | 58  | MFG_CLK      |
| 59  | NC         | 60  | NC           |
| 61  | NC         | 62  | NC           |
| 63  | NC         | 64  | NC           |
| 65  | NC         | 66  | NC           |
| 67  | NC         | 68  | M2E_SUSCLK   |
| 69  | M2E_SEL_N  | 70  | V3P3A_M2E    |
| 71  | GND        | 72  | V3P3A_M2E    |
| 73  | GND        | 74  | V3P3A_M2E    |
| 75  | NC         |     |              |

.

# **PoE Switch Action Guidance**

8ch PoE ports 10/100 Mbps, 802.3af/at compliance with a total of 120W max (PSE)  $\,$ 

- 802.3af support 8port @ 15W
- 802.3at support 4port @ 30W

# PoE Switch Connecter Define (Rear IO)

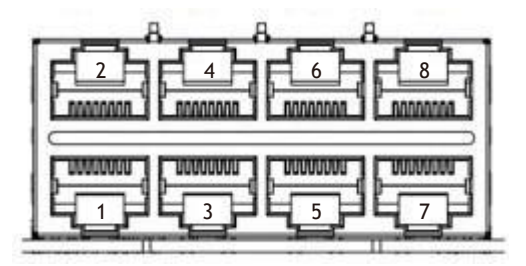

PoE Switch LED Indicator Status (Front Side)

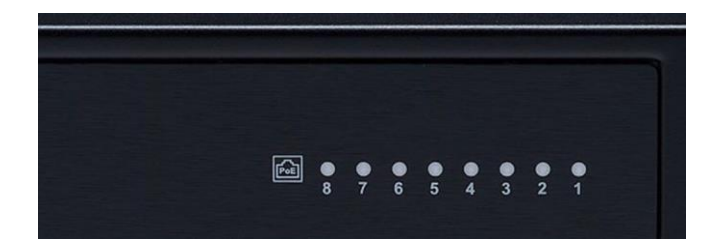

- When the cable is plugged into the PoE port and if the device is detected, then the LED will indicate the corresponding port.
- When PoE overload >120W, the LED of the last plug in PoE port will blink.

# **PoE Switch Deployment**

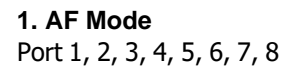

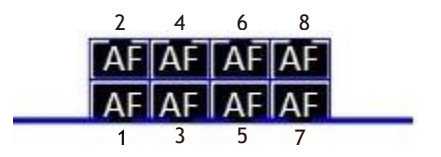

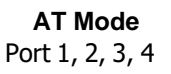

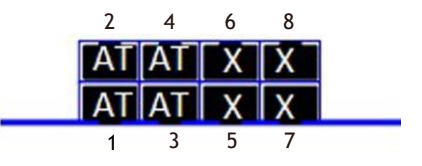

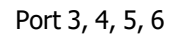

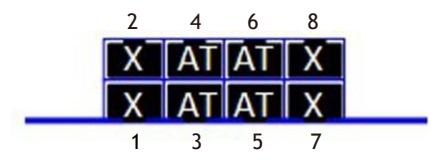

.

Port 5, 6, 7, 8

2 4 6 8 X X AT AT X X AT AT 1 3 5 7

3. AF/AT Multi-mode

1AT + 6AF

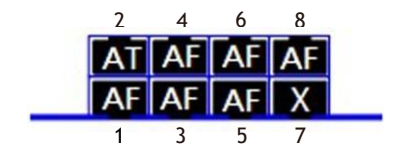

2AT + 4AF

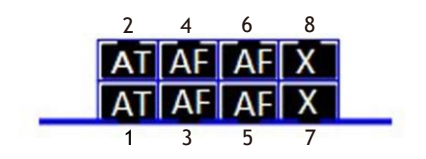

3AT + 2AF

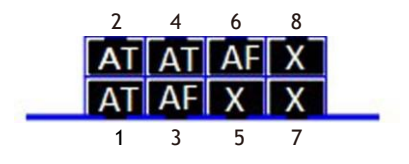

# **Block Diagram**

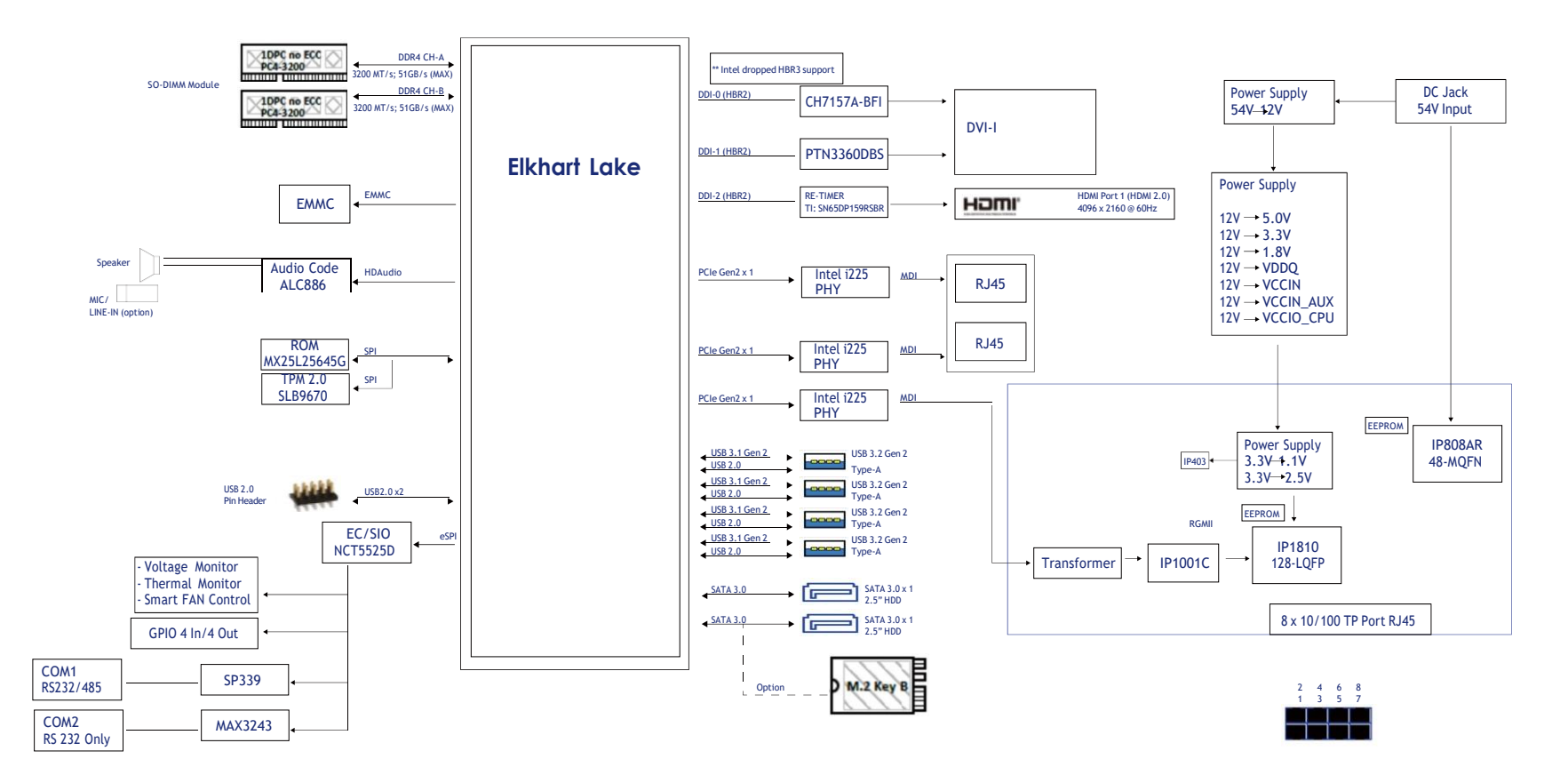

Η.

# CHAPTER 3: SYSTEM SETUP

# **Removing the Chassis Cover**

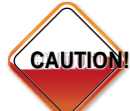

Prior to removing the chassis cover, make sure the unit's power CAUTION is off and disconnected from the power sources to prevent electric shock or system damage.

1. Remove the 11 screws on the system's top cover. (Out of the 11 screws, there are 6 long screws and 5 short screws.)

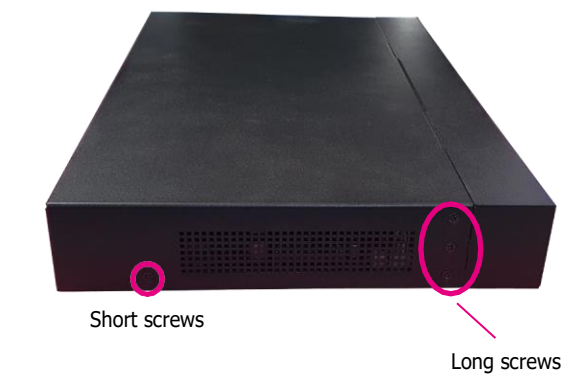

2. Remove the top cover.

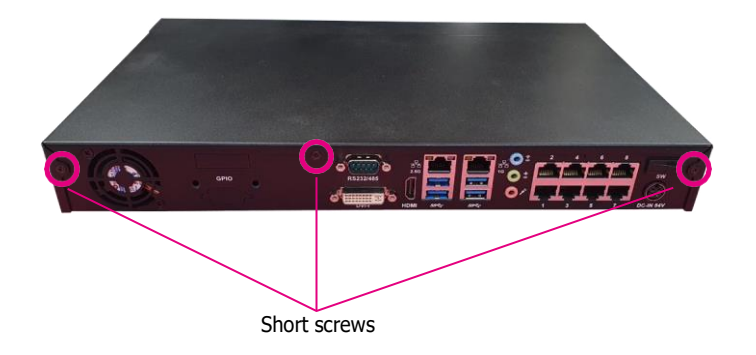

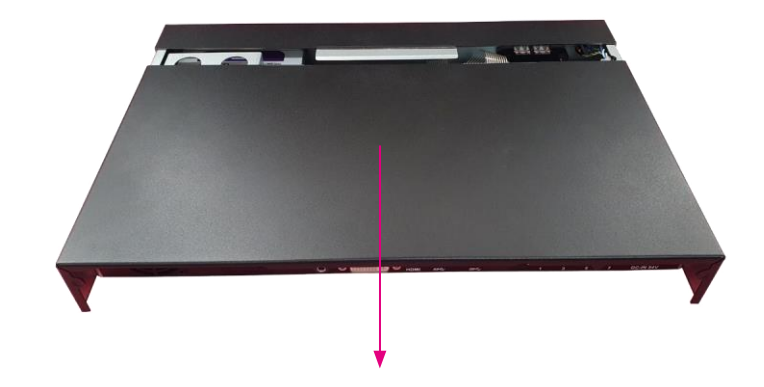

# Installing the 3.5" HDD

1. Remove the HDD bracket.

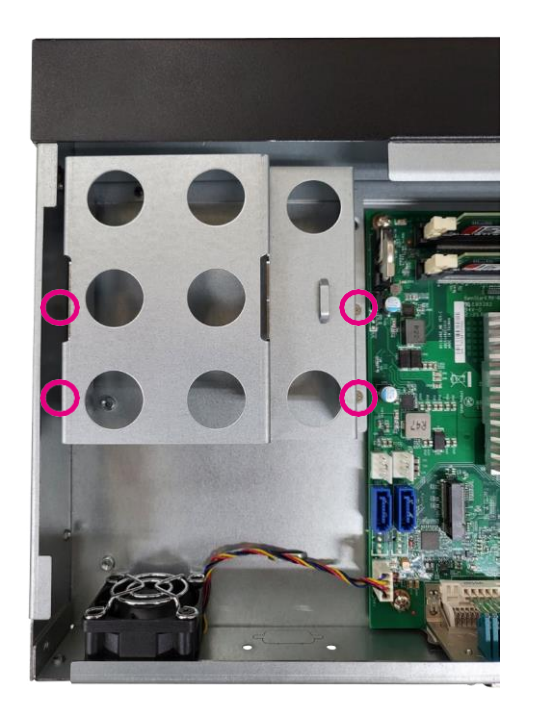

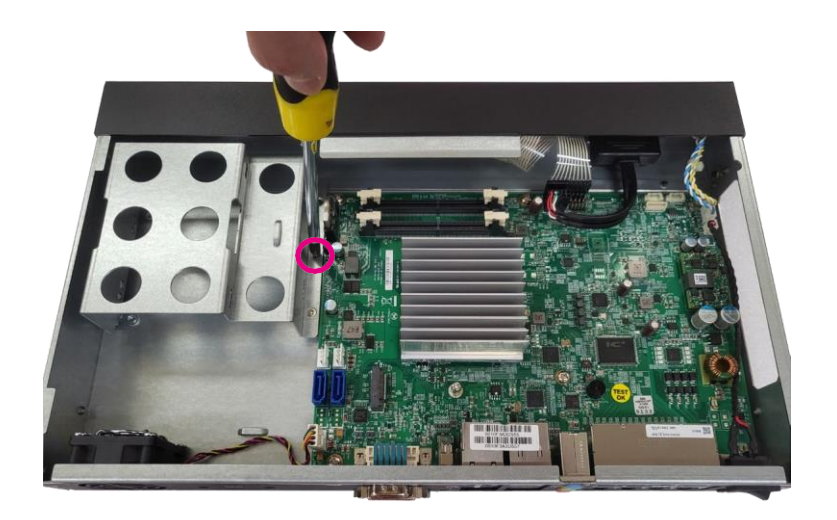

2. Set 3.5" HDD into the HDD bracket. (Use #6-32 type screw)

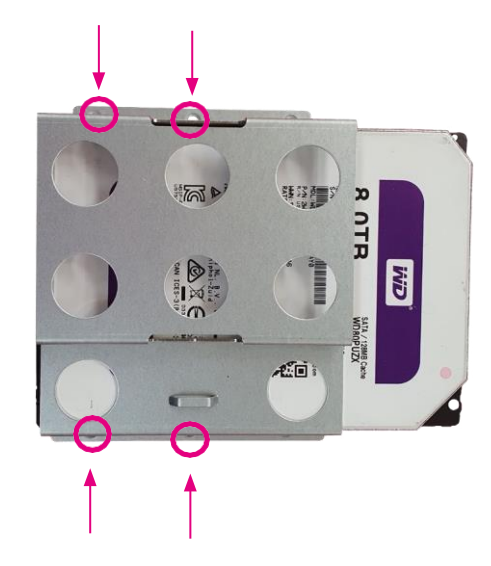

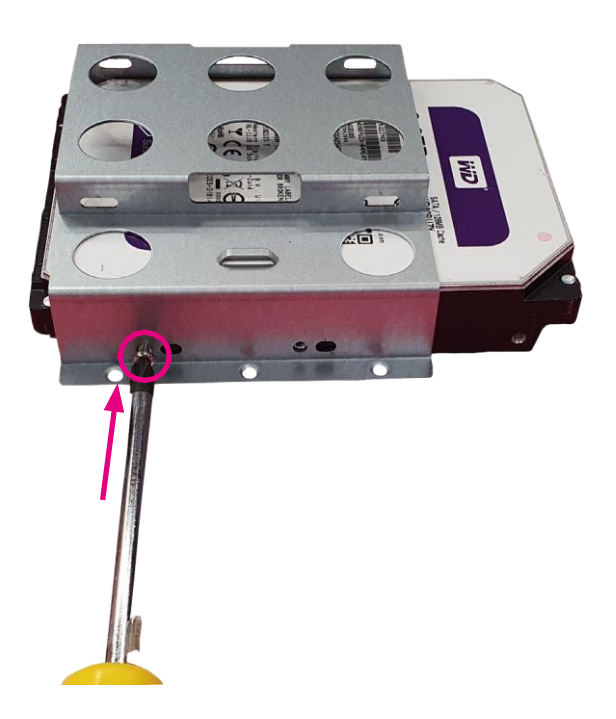

H.

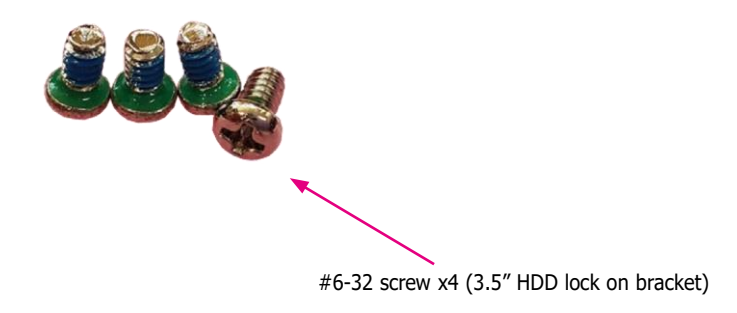

3. Plug in the HDD SATA cable and SATA power cable, install the HDD set into the system.

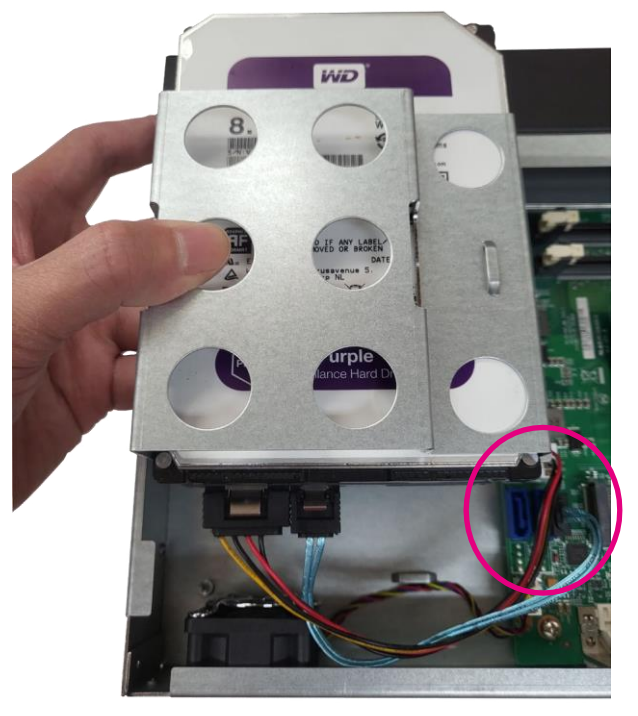

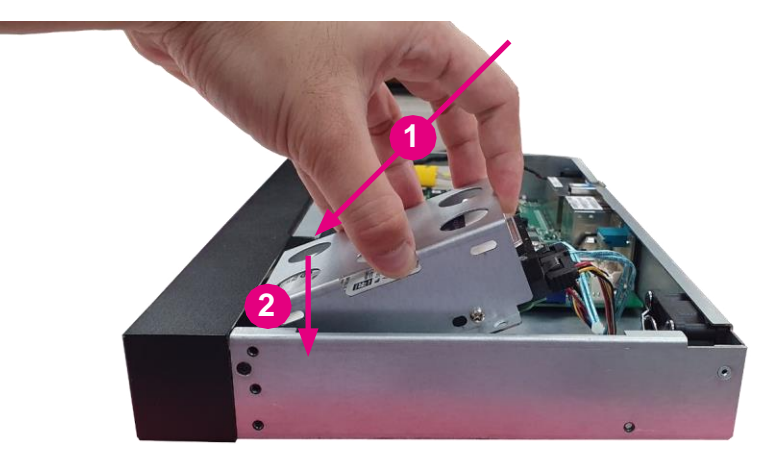

Η.

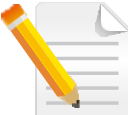

Note: HDD SATA cable should be installed at CN4 of the mainboard. SATA power cable should be installed at CN3 of the mainboard.

# 4. Lock the screw.

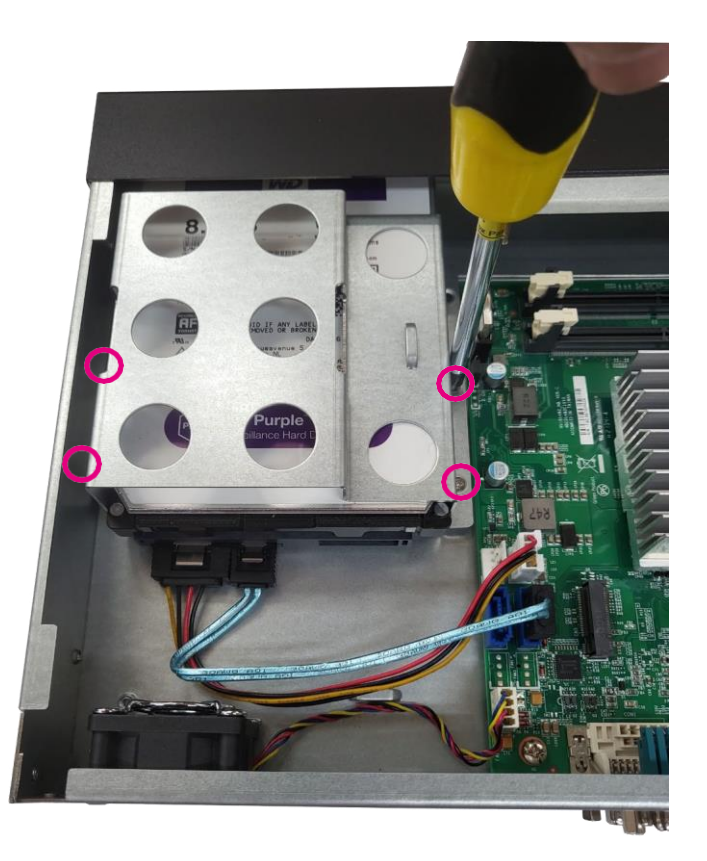

5. Tightening Cable Guidance For 3.5" HDD

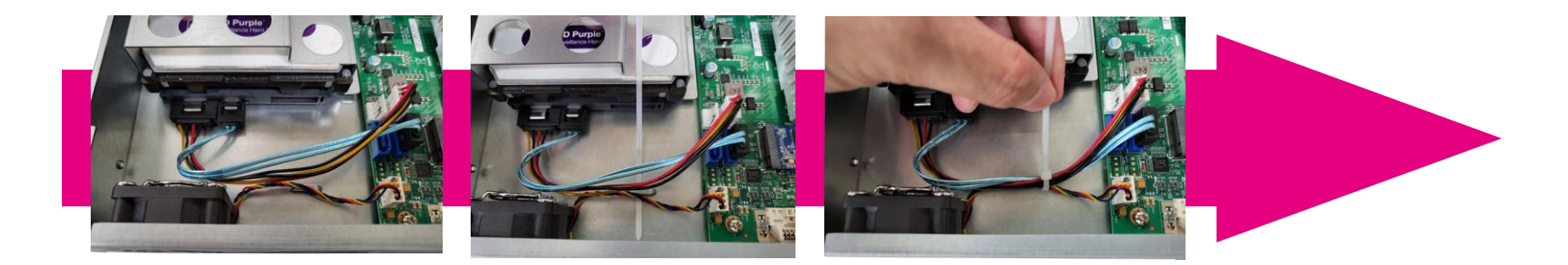

# Complete!

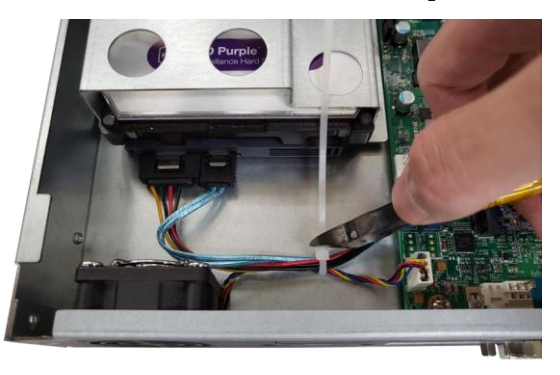

# 6. Complete!

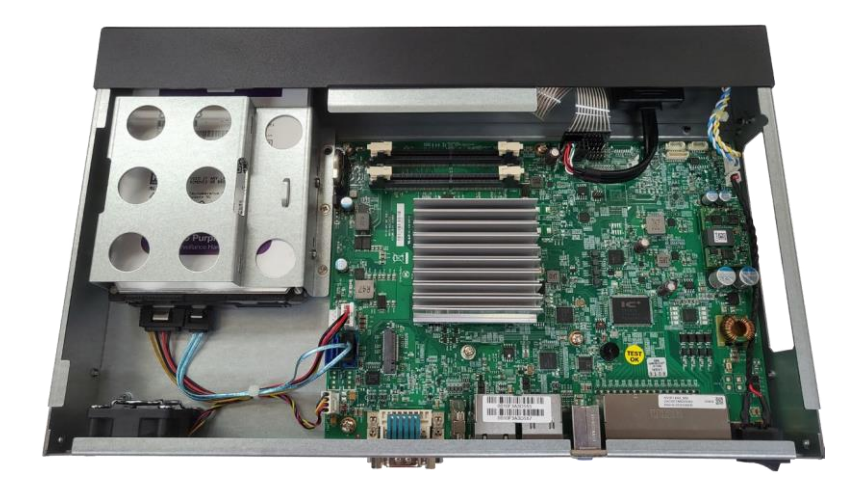

# Installing the 2.5" SSD/HDD

1. Remove the HDD bracket.

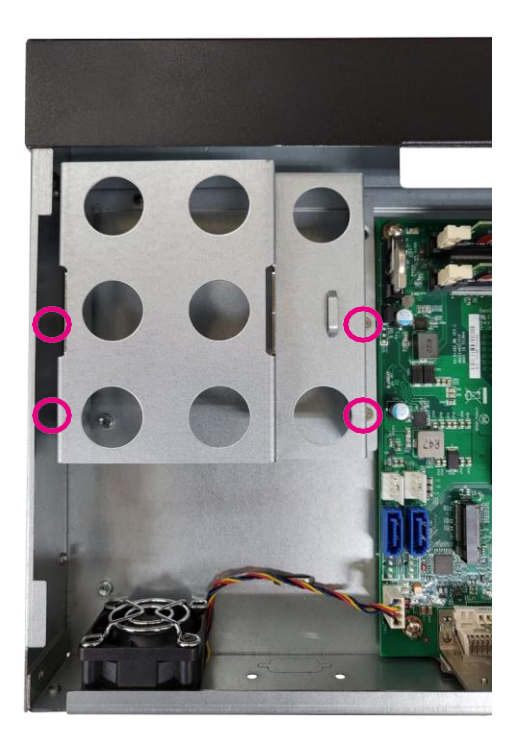

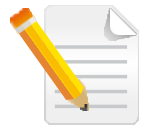

Note: The SATA port CN1 and M.2 slot cannot be used simultaneously.

Η.

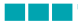

2. Set 2.5" SSD/HDD into the HDD bracket. (Use M3 type screw)

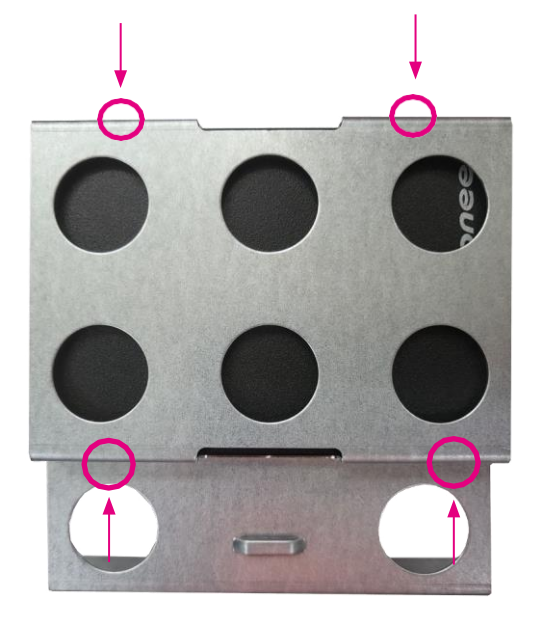

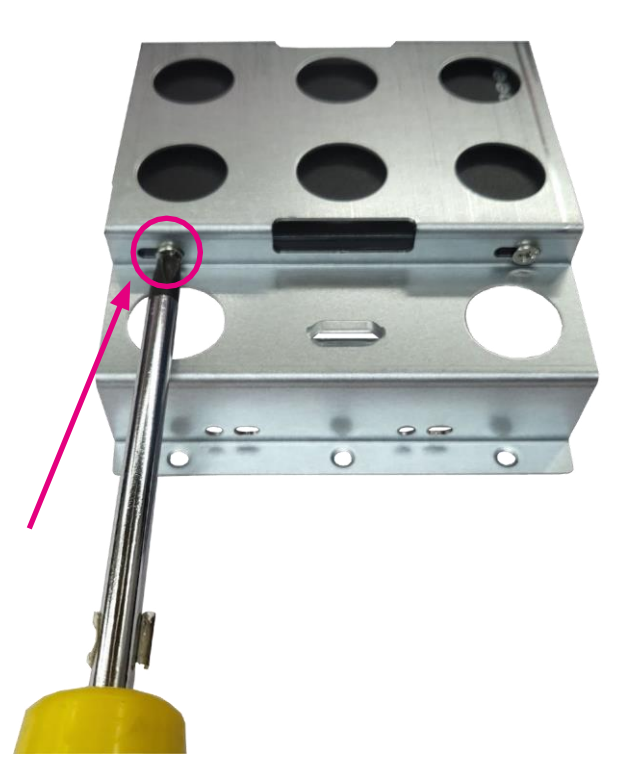

H.

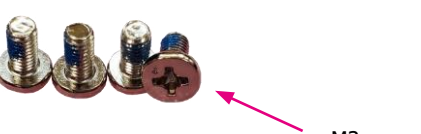

M3 screw x4 (2.5" HDD lock on bracket)

- 3. Plug in the SATA cable and SATA power cable, install the SSD/HDD set into the system.
- 4. Lock the screw.

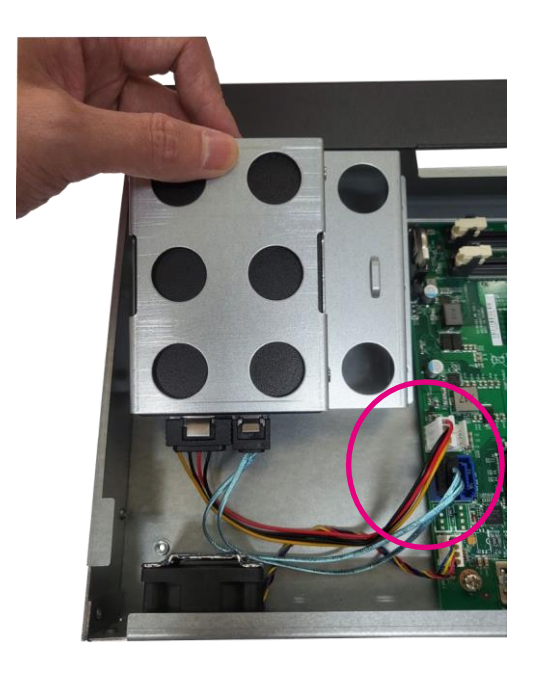

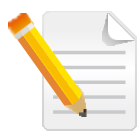

Note: SATA cable should be installed at CN1 of the mainboard. SATA power cable should be installed at CN2 of the mainboard.

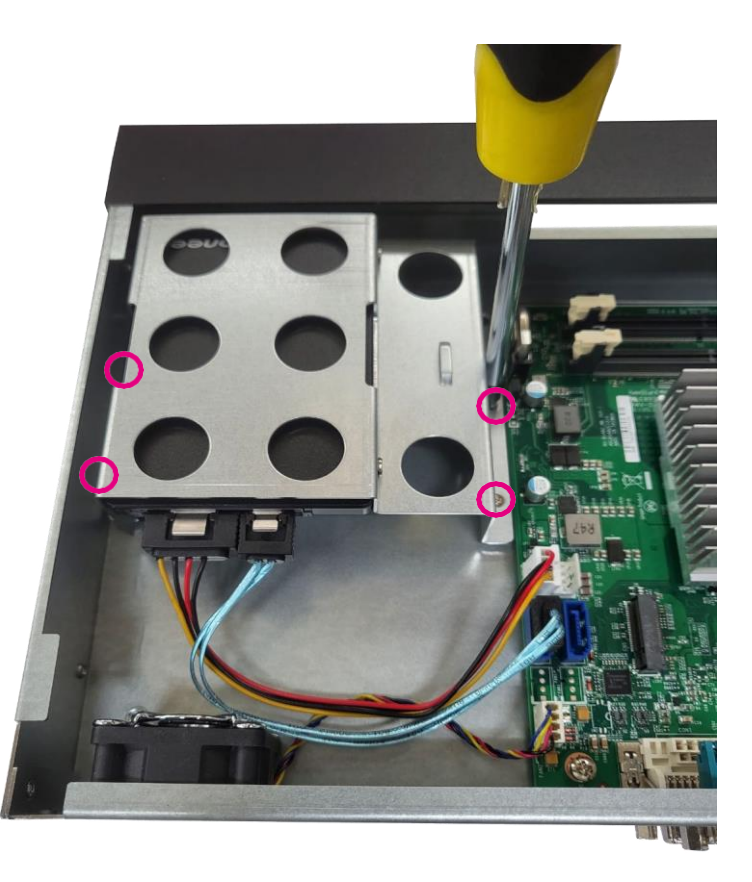

Η.

5. Tightening Cable Guidance For 2.5" SSD/HDD

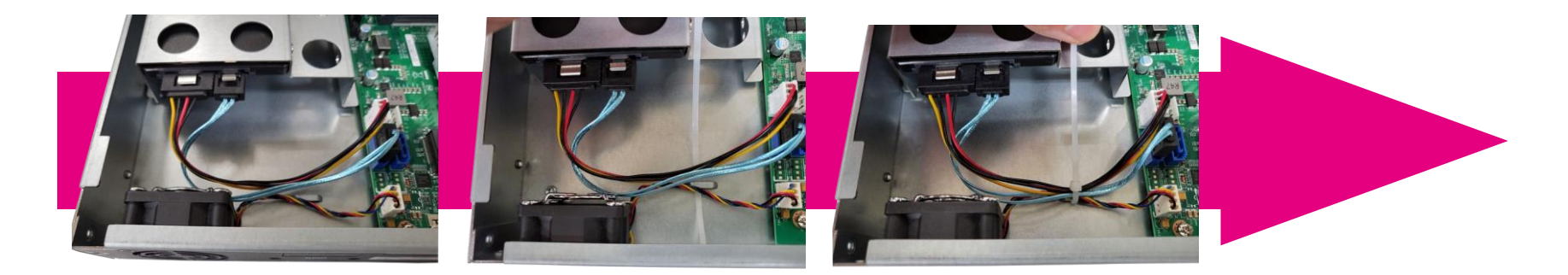

# Complete!

H.

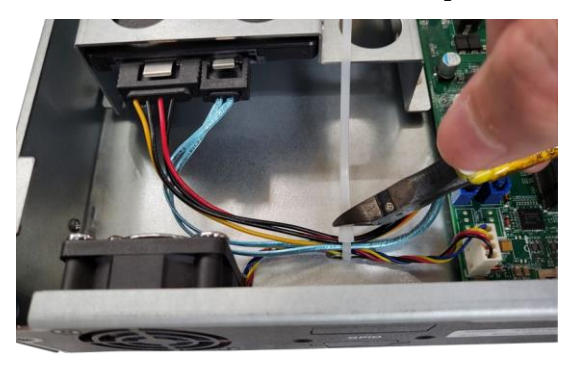

# 6. Complete!

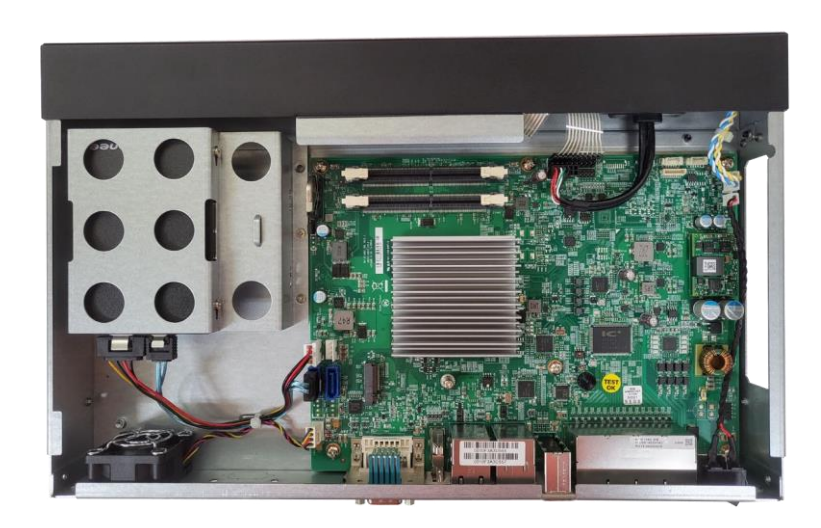

# Installing M.2 SSD

1. First, remove the screw on the board.

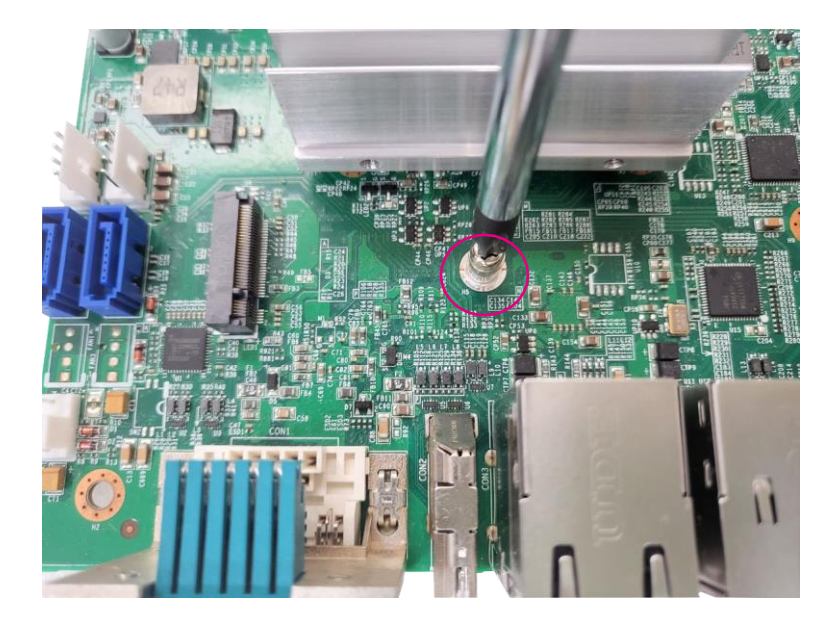

2. Insert the M.2 SSD into the M.2 slot at a 45 degree angle until the gold -plated connector on the edge of the module completely dissapears inside the slot.

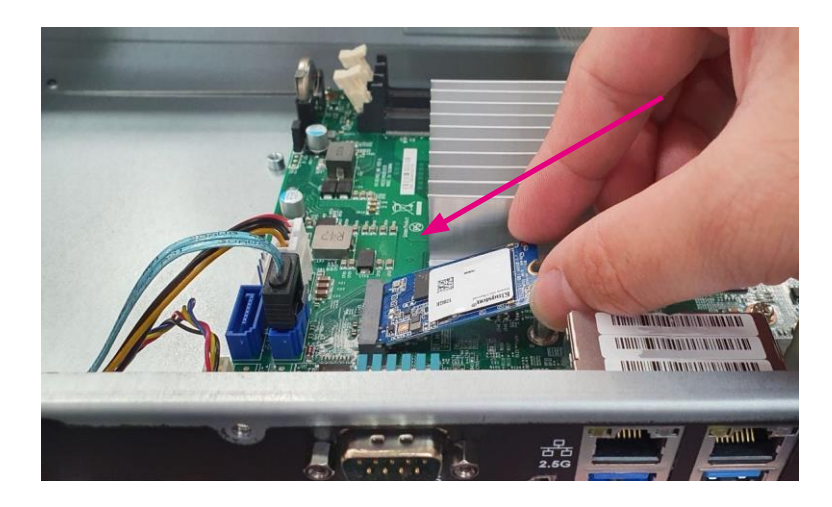

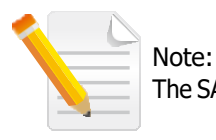

The SATA port CN1 and M.2 slot cannot be used simultaneously.

E.

- 3. With the module fully inserted, tighten a screw into the mounting hole on the module to secure it.
- 4. Complete!

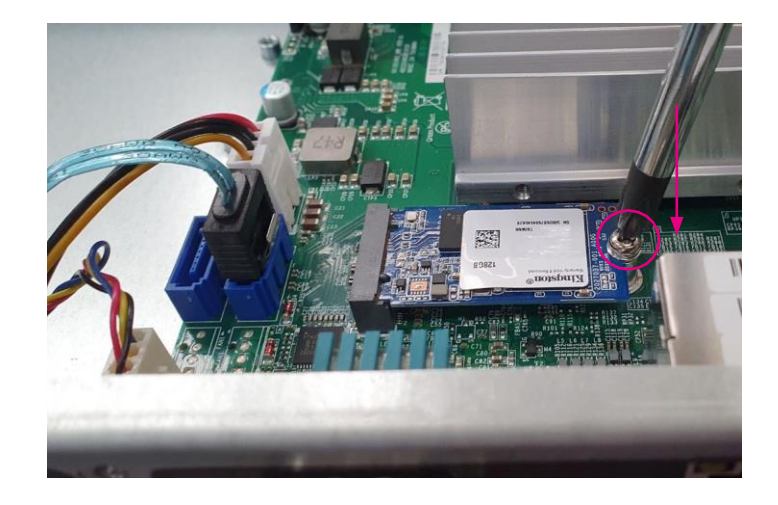

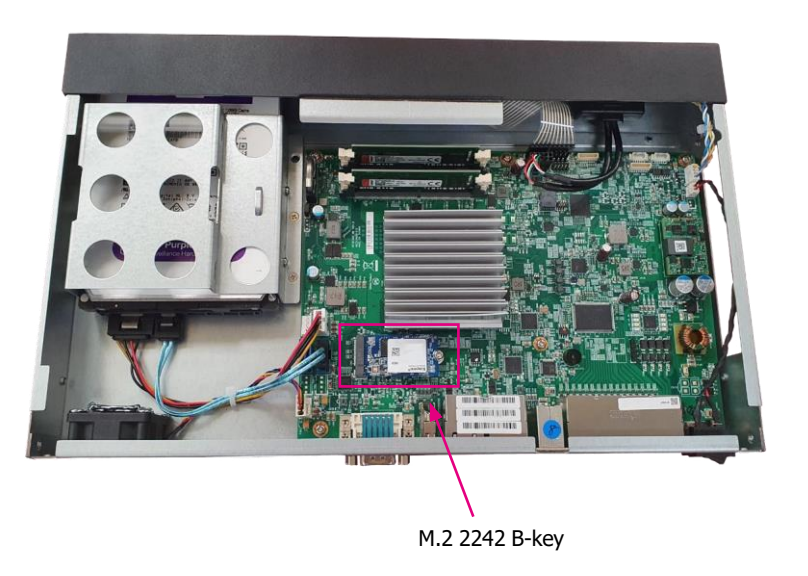

H.

# Installing Memory SO-DIMM (Use DDR4 SO-DIMM)

1. Locate the DIMM memory sockets.

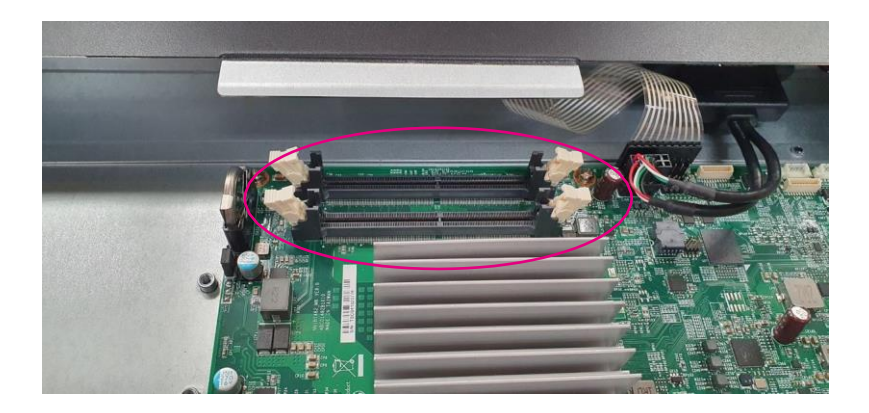

2. Release the locks on the DIMM memory sockets. Insert the modules into the sockets at a 90 degree angle. Apply firm even pressure to each end of the modules until they slip into the sockets.

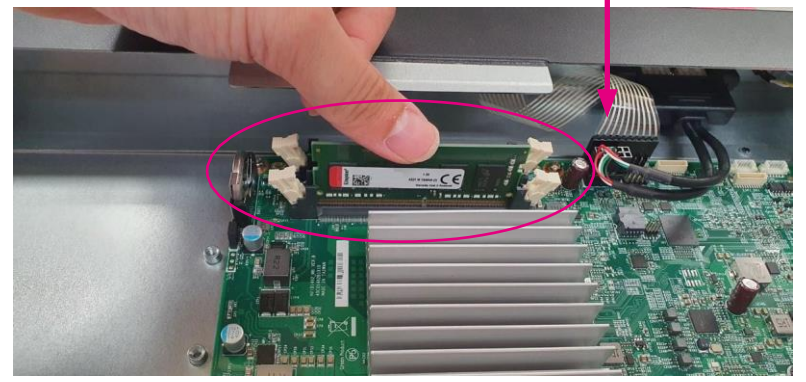

....

## Chapter 3: System Setup

### 

- 2. Release the locks on the second DIMM memory sockets. Insert the other module into the sockets also at a 90 degree angle. Apply firm even pressure to each end of the modules until they slip into the sockets.
- 4. Complete!

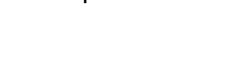

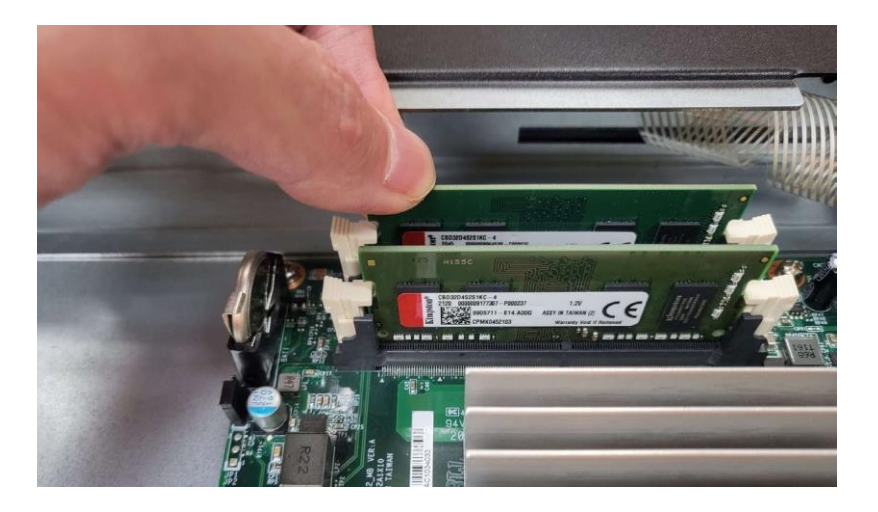

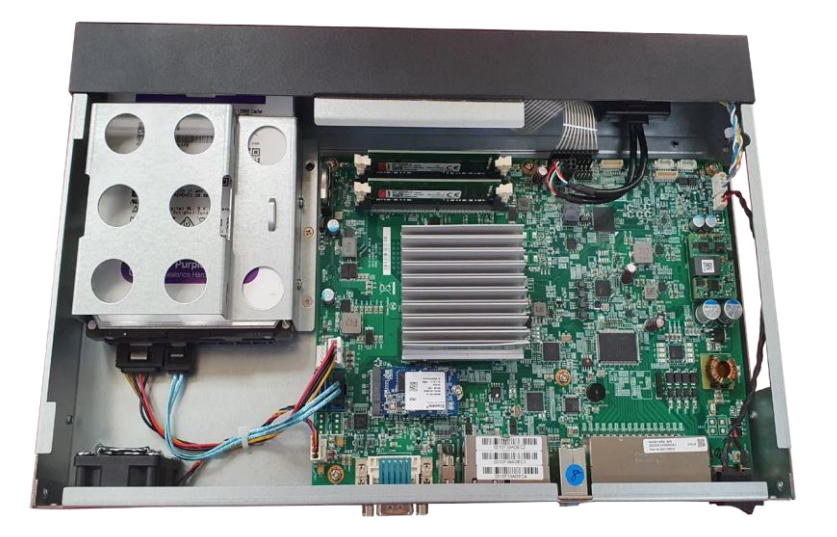

Η.

# CHAPTER 4: BIOS SETUP

This chapter describes how to use the BIOS setup program for the NRP1482 series. The BIOS screens provided in this chapter are for reference only and may change if the BIOS is updated in the future.

To check for the latest updates and revisions, visit the Diviotec website at diviotec.com.

# **About BIOS Setup**

The BIOS (Basic Input and Output System) Setup program is a menu driven utility that enables you to make changes to the system configuration and tailor your system to suit your individual work needs. It is a ROM-based configuration utility that displays the system's configuration status and provides you with a tool to set system parameters.

These parameters are stored in non-volatile battery-backed-up CMOS RAM that saves this information even when the power is turned off. When the system is turned back on, the system is configured with the values found in CMOS.

With easy-to-use pull down menus, you can configure such items as:

- Hard drives, diskette drives, and peripherals
- Video display type and display options
- Password protection from unauthorized use
- Power management features

The settings made in the setup program affect how the computer performs. It is important, therefore, first to try to understand all the setup options, and second, to make settings appropriate for the way you use the computer.

# When to Configure the BIOS

- This program should be executed under the following conditions:
- When changing the system configuration
- When a configuration error is detected by the system and you are prompted to make changes to the setup program
- When resetting the system clock
- When redefining the communication ports to prevent any conflicts
- When making changes to the Power Management configuration
- When changing the password or making other changes to the security setup

Normally, CMOS setup is needed when the system hardware is not consistent with the information contained in the CMOS RAM, whenever the CMOS RAM has lost power, or the system features need to be changed.

# **Default Configuration**

Most of the configuration settings are either predefined according to the Load Optimal Defaults settings which are stored in the BIOS or are automatically detected and configured without requiring any actions. There are a few settings that you may need to change depending on your system configuration.

# **Entering Setup**

When the system is powered on, the BIOS will enter the Power-On Self Test (POST) routines. These routines perform various diagnostic checks; if an error is encountered, the error will be reported in one of two different ways:

- If the error occurs before the display device is initialized, a series of beeps will be transmitted.
- If the error occurs after the display device is initialized, the screen will display the error message.

Powering on the computer and immediately pressing <Del> allows you to enter Setup.

Press the Del key to enter Setup:

# Legends

| Кеу    | Function                                                                 |
|--------|--------------------------------------------------------------------------|
| ← →    | Moves the highlight left or right to select a menu.                      |
| 1      | Moves the highlight up or down between sub-<br>menus or fields.          |
| Esc    | Exits the BIOS Setup Utility.                                            |
| +      | Scrolls forward through the values or options of the highlighted field.  |
| -      | Scrolls backward through the values or options of the highlighted field. |
| Tab    | Selects a field.                                                         |
| F1     | Displays General Help.                                                   |
| F2     | Load previous values.                                                    |
| F3     | Load optimized default values.                                           |
| F4     | Saves and exits the Setup program.                                       |
| Enter, | Press <enter> to enter the highlighted sub-menu</enter>                  |

# Scroll Bar

When a scroll bar appears to the right of the setup screen, it indicates that there are more available fields not shown on the screen. Use the up and down arrow keys to scroll through all the available fields.

# Submenu

When " $\blacktriangleright$ " appears on the left of a particular field, it indicates that a submenu which contains additional options are available for that field. To display the submenu, move the highlight to that field and press  $\blacksquare$ .

# **BIOS Setup Utility**

Once you enter the AMI BIOS Setup Utility, the Main Menu will appear on the screen. The main menu allows you to select from several setup functions and one exit. Use arrow keys to select among the items and press to accept or enter the submenu.

# Main

The Main menu is the first screen that you will see when you enter the BIOS Setup Utility.

| Aptio Setup - AMI                                                                                                    |                                                                                                    |                                   |                                                                                                    |  |  |
|----------------------------------------------------------------------------------------------------|----------------------------------------------------------------------------------------------------|-----------------------------------|----------------------------------------------------------------------------------------------------|--|--|
| Main Advanced Chipse                                                                                                    | t Security                                                                                                    | Boot                              | Save & Exit                                                                                                    |  |  |
| BIOS Information<br>BIOS Vendor<br>Product Name<br>BIOS Version<br>Build Date and Time<br>Processor Information<br>Intel(R) Celeron(R) J6412 @ 2.000<br>D<br>Microcode Revision<br>Stepping<br>Memory Information<br>Total Memory<br>Memory Date Rate<br>PCH SKU<br>Stepping<br>Package<br>TXT Capability of Platform/PCH<br>Production Type<br>Intel(R) Safety Island Boot<br>ME FW Version | American M<br>NRP1482 Se<br>005 x64 08/1<br>15:14:20<br>SHz<br>0x90661<br>11<br>BO<br>8192 MB<br>3200 MTPS<br>MCC SKU (<br>B1<br>Not Impleme<br>Unsupported<br>Production<br>N/A<br>15:40.10.220 | egatrends<br>rics RN14-<br>8/2021 | →+:     Select Screen       1:     Select Screen       1:     Select Hen       Enter:     Select       +C. Change Opt.     F1:       F1:     General Help       F2:     Privious Values       F3:     Optimized Defaults       F4:     Save & Exit       F3:     C:       F4:     Save & Exit       F3:     C: |  |  |
| Version                                                                                                    | 2.21.1278 Copyri                                                                                                    | pht (C) 2021                      | AMI                                                                                                    |  |  |

### System Date

The date format is <day>, <month>, <date>, <year>. Day displays a day, from Monday to Sunday. Month displays the month, from January to December. Date displays the date, from 1 to 31. Year displays the year, from 1999 to 2099.

## System Time

The time format is <hour>, <minute>, <second>. The time is based on the 24-hour military-time clock. For example, 1 p.m. is 13:00:00. Hour displays hours from 00 to 23. Minute displays minutes from 00 to 59. Second displays seconds from 00 to 59.

# Advanced

The Advanced menu allows you to configure your system for basic operation. Some entries are defaults required by the system board, while others, if enabled, will improve the performance of your system or let you set some features according to your preference.

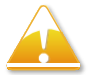

Setting incorrect field values may cause the system to malfunction.

| Aptio Setup - AMI                                                                                                    |                                                                                                    |             |                |               |                                                                                                    |        |
|----------------------------------------------------------------------------------------------------|----------------------------------------------------------------------------------------------------|-------------|----------------|---------------|----------------------------------------------------------------------------------------------------|--------|
| Main                                                                                                    | Advanced                                                                                              | Chipset     | Security       | Boot          | Save & Exit                                                                                                    |        |
| <ul> <li>CPU Config</li> <li>Power &amp; Pc</li> <li>Trusted Cor</li> <li>NCT5525D 3</li> <li>Hardware M</li> <li>USB Config</li> <li>Network Sta</li> <li>SDIO Config</li> </ul> | iration<br>rformance<br>aputing<br>Super 10 Conf<br>Ionitor<br>uration<br>ck Configuratic<br>guration | iguration   |                |               | CPU Configuration Para<br>: Select Screen<br>1: Select Iem<br>Enter: Select<br>+/: Change Opt.<br>F1: General Help<br>F2: Pevious Values<br>F3: Optimized Defaults<br>F4: Save & Exit<br>ESC: Exit | meters |
|                                                                                                    |                                                                                                    | Version 2.2 | 1.1278 Copyrig | ht (C) 2021 A | AMI                                                                                                    |        |

# **CPU** Configuration

This section is used to view CPU status and configure CPU parameters.

| Aptio Setup - AMI                                                                                                    |                                                                                                    |                                                                                                    |  |  |  |  |
|----------------------------------------------------------------------------------------------------|----------------------------------------------------------------------------------------------------|----------------------------------------------------------------------------------------------------|--|--|--|--|
|                                                                                                    |                                                                                                    |                                                                                                    |  |  |  |  |
| CPU Configuration<br>Type<br>ID<br>Speed<br>L1 Data Cache<br>L1 Instruction Cache<br>L2 Cache<br>L3 Cache<br>L4 Cache<br>L4 Cache | Intel(R) Celeron(R) J<br>0x90661<br>2000 MHz<br>32 KB x 4<br>32 KB x 4<br>1536 KB x 4<br>1536 KB x 4<br>4 MB<br>N/A<br>Supported | When enabled, a VMM can<br>utilize the additional<br>hardware capabilities provided<br>by Vanderpool Technology.                                                              |  |  |  |  |
| VMX<br>SMX/TXT                                                                                                    | Supported<br>Not Supported                                                                                                    |                                                                                                    |  |  |  |  |
| Intel (VMX) Virtualization Technol                                                                                                | [Enabled]                                                                                                    | → ←: Select Screen<br>↑1: Select Item<br>Enter, Select<br>+/- Change Opt<br>F1: General Help<br>F2: Previous Values<br>F3: Optimized Defaults<br>F4: Save & Exit<br>ESC: Exit |  |  |  |  |
| Version 2.2                                                                                                    | 1.1278 Convright (C) 2021 AM                                                                                                    | T                                                                                                    |  |  |  |  |
| Version 2.2                                                                                                    | Version 2.21.1278 Copyright (C) 2021 AMI                                                                                         |                                                                                                    |  |  |  |  |

# Intel® (VMX) Virtualization Technology

When this field is set to Enabled, the VMM can utilize the additional hardware capabilities provided by Vanderpool Technology.

# **Power & Performance**

This section is used to configure the power management features of the CPU.

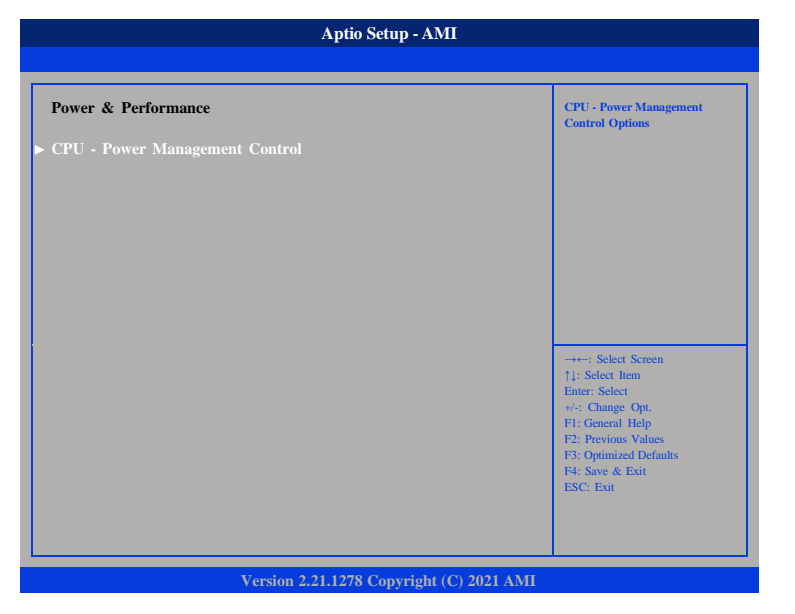

### **CPU - Power Management Control**

Enters the CPU - Power Management Control sub-menu.

# **CPU - Power Management Control**

| CPU - Power Management Control                                                                                                    |                                                                                   | Select the performance state<br>that the BIOS will set                                                                                                    |
|----------------------------------------------------------------------------------------------------|-----------------------------------------------------------------------------------|----------------------------------------------------------------------------------------------------|
| P0 Fused Max Core Ratio<br>P1 Fused Max Core Ratio<br>P2 Fused Max Core Ratio<br>P3 Fused Max Core Ratio<br>Boot performance mode<br>Intel(R) Speedstep(tm)<br>Race to Halt (RTH)<br>Intel(R) Speed Shift Technology<br>C states | N/A<br>N/A<br>N/A<br>[Max Non-Turbo Perf]<br>[Enabled]<br>[Enabled]<br>[Disabled] | starting from reset vector.                                                                                                    |
|                                                                                                    |                                                                                   | →++: Select Screen<br>1: Select Iem<br>Enter: Select<br>4: Change Opt.<br>F1: General Help<br>F2: Previous Values<br>F3: Optimized Defaults<br>F4: Save & Exit<br>ESC: Exit |

### **Boot Performance Mode**

Configures the performance state that the BIOS will set before OS handoff.

### Intel<sup>®</sup> Speedstep<sup>™</sup>

Enables or disables Intel SpeedStep technology.

## Race to Halt (RTH)

Enables or disables RTH feature. RTH will dynamically increase CPU frequency in order to enter pkg C-State faster to reduce overall power.

# Intel<sup>®</sup> Speed Shift Technology

Enables or disables Intel Speed Shift Technology support. Enabling it will expose the CPPC v2 interface to allow hardware controlled P-states.

# C states

Enables or disables CPU C states support for power saving.

## **Trusted Computing**

This section is used to configure Trusted Platform Module (TPM) settings.

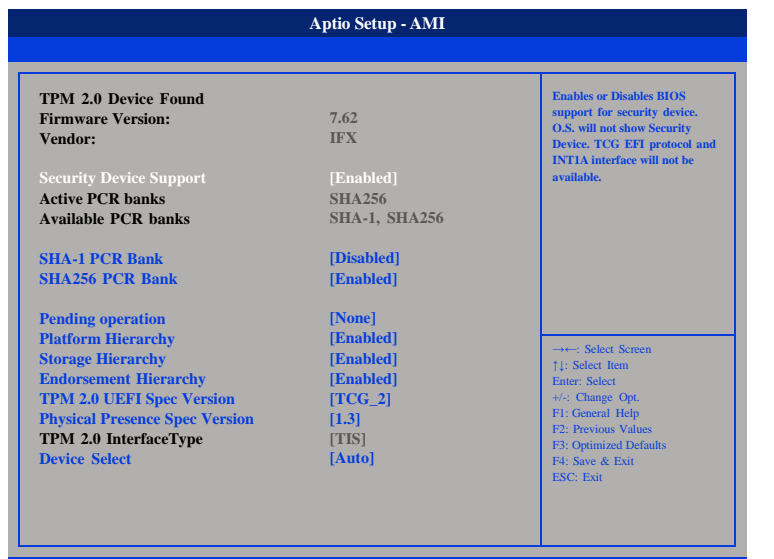

### Version 2.21.1278 Copyright (C) 2021 AMI

### Security Device Support

Enables or disables BIOS support for security device.

SHA-1 PCR Bank Enables or disables SHA-1 PCR bank.

### SHA256 PCR Bank

Enables or disables SHA256 PCR bank.

### **Pending operation**

Scheduling an operation for the security device. Note: Your computer will reboot during restart in order to change state of security device.

# Platform Hierarchy

Enables or disables platform hierarchy.

## **Storage Hierarchy** Enables or disables storage hierarchy.

**Endorsement Hierarchy** Enables or disables endorsement hierarchy.

# TPM 2.0 UEFI Spec Version

Select the TCG Spec Version Support.

TCG\_1\_2: the compatible mode for Win8/Win10.

TCG\_2: Support new TCG2 protocol and event format for Win10 or later.

### **Physical Presence Spec Version**

Select to tell O.S. to support PPI Spec Version 1.2 or 1.3. Note some HCK tests might not support 1.3.

### **Device select**

TPM 1.2 will restrict support to TPM 1.2 devices. TPM 2.0 will restrict support to TPM 2.0 devices. Auto will support both with the default set to TPM 2.0 devices if not found, TPM 1.2 devices will be enumerated.

# NCT5525D Super IO Configuration

This section is used to configure the serial port.

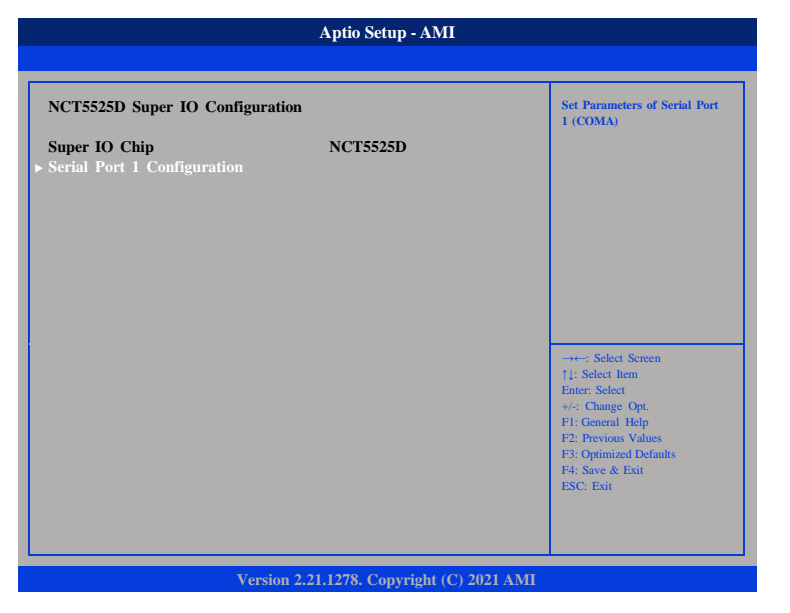

### Super IO Chip

Displays the Super I/O chip used on the board.

# **Serial Port 1 Configuration**

Configuration settings for serial port 1.

# **Serial Port 1 Configuration**

This section is used to configure serial port 1.

| Serial Port 1 Configuration                                |                                          | Enable or Disable Serial Por<br>(COM)                                                                                                    |
|------------------------------------------------------------|------------------------------------------|----------------------------------------------------------------------------------------------------|
| Serial Port<br>Device Settings<br>Onboard Serial Port Mode | [Enabled]<br>IO=3F8h; IRQ=4;<br>[RS-232] |                                                                                                    |
| Change Settings                                            | [Auto]                                   |                                                                                                    |
|                                                            |                                          | → ←: Select Screen<br>↑1: Select Item<br>Enter: Select<br>+/: Charge Opt.<br>F1: General Help<br>F2: Previous Values<br>F3: Optimized Defaults<br>F4: Save & Exit<br>ESC: Exit |

# Serial Port

Enables or disables serial port.

# **Onboard Serial Port Mode**

This field is used to configure the mode of serial port as RS232 or RS485.

# **Change Settings**

Select an optimal settings for Super IO Device.

# Hardware Monitor

This section is used to monitor hardware such as temperature, fan speed and voltages.

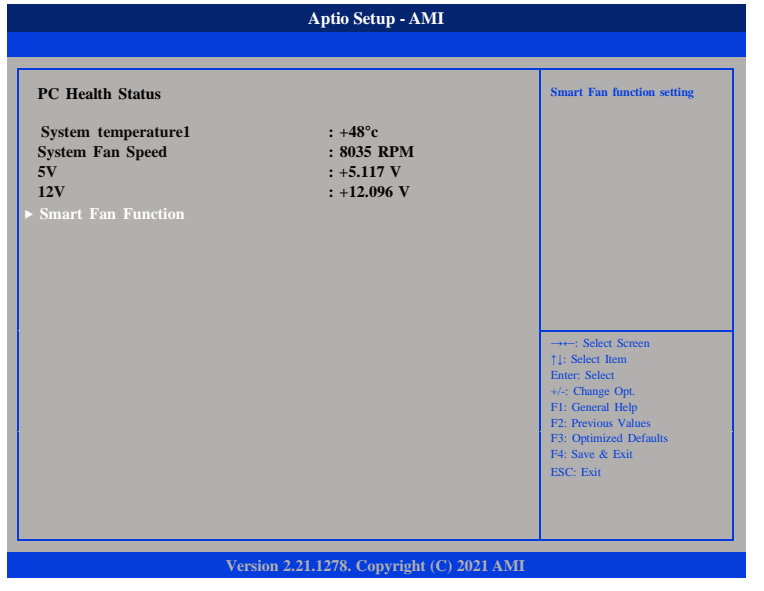

### System temperature

Detects and displays current system temperature.

# System Fan Speed

Detects and displays current system fan speed.

# 5V to 12V

Detects and displays the output voltages.

# **Smart Fan Function**

Configures the smart fan function settings.

# System Fan Setting

This section is used to configure system fan settings.

| Smart Fan function setting                                                                        |
|---------------------------------------------------------------------------------------------------|
|                                                                                                   |
| →+-: Select Screen<br>↑1: Select Iem<br>Enter: Select<br>+/:: Change Opt.<br>El: Cangel Main      |
| F1: General Help<br>F2: Previous Values<br>F3: Optimized Defaults<br>F4: Save & Exit<br>ESC: Exit |
|                                                                                                   |

# **System Fan Setting** Configures smart fan function settings.

# System Fan Setting

| System Fan Setting         Fan control mode select           System Fan mode         [SMART FAN IV]           Step up time         10           Step down time         10           Temperature 1         25                                                                                                    | Aptio Setup - AMI                                                                                                    |  |  |  |  |
|----------------------------------------------------------------------------------------------------|----------------------------------------------------------------------------------------------------|--|--|--|--|
| System Fan Setting         Fan control mode select           System Fan mode         [SMART FAN IV]           Step up time         10           Step down time         10           Temperature 1         25                                                                                                    |                                                                                                    |  |  |  |  |
| Temperature 2     35       Temperature 3     45       Temperature 4     55       FD/RPM 1     140       FD/RPM 2     170       FD/RPM 3     200       FD/RPM 4     230       Critical temperature     60       Critical temperature     60       Tolerance     0       RPM Mode     [Disabled]       Fl: General Help       Fanout stepping     [Disabled] | stem Fan Setting<br>stem Fan mode<br>p up time<br>p down time<br>mperature 1<br>mperature 2<br>mperature 3<br>mperature 4<br>/RPM 1<br>/RPM 2<br>/RPM 3<br>/RPM 4<br>titical temperature<br>stitical tolerance<br>able critical duty<br>lerance value<br>M Mode<br>nout stepping |  |  |  |  |

### System Fan mode

Configures the fan mode. The options are Manual Mode, Thermal Cruise Mode (automatic fan mode), Speed Cruise Mode or Smart Fan IV Mode.

### Step up time

The amount of time fan takes to increase its value by one step. (Units are intervals of 0.1 second)

### Step down time

The amount of time fan takes to decrease its value by one step. (Units are intervals of 0.1 second)

**Temperature 1 to Temperature 4** Configures the temperature setting.

### **FD/RPM 1 to FD/RPM 4** The value of Fan Duty/RPM when temperature is T1 to T4.

## Critical temperature

Configures the time that Fan Out requires for reducing its value by one step.

# **Critical tolerance** Configures the tolerance of critical temperature.

### Enable critical duty

Enables critital duty, if enabled, it will use critical duty value for fan out. If not will use full speed for fan out.

### **RPM Mode**

Enables or disables Smart Fan IV close loop fan control RPM Mode.

### **Fanout stepping**

Enables or disables Smart Fan IV stepping.

# **USB** Configuration

This section is used to configure USB parameters.

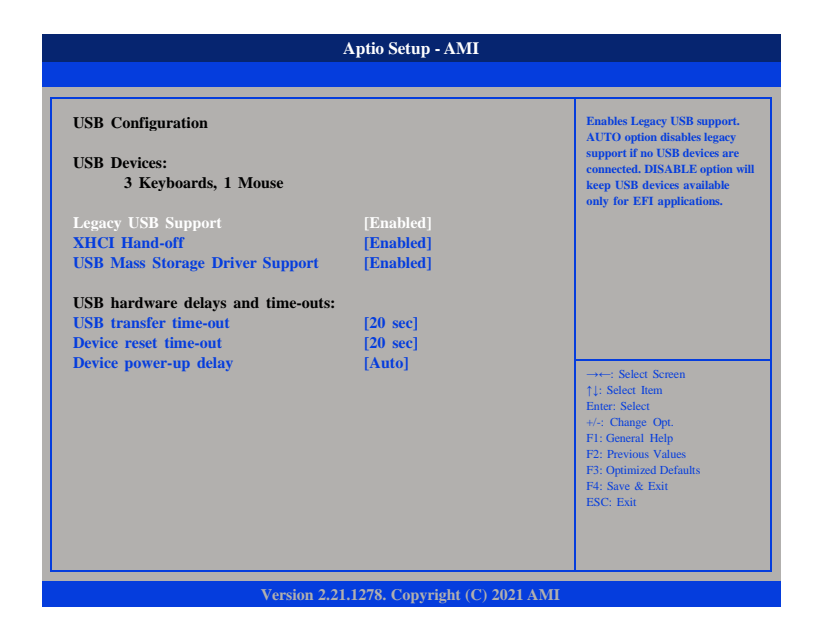

# Legacy USB Support

Enables Legacy USB.

Auto Disables support for Legacy when no USB devices are connected. Disable Keeps USB devices available only for EFI applications

# **XHCI Hand-off**

This is a workaround for OSes without XHCI hand-off support. The XHCI ownership change should be claimed by XHCI driver.

**USB Mass Storage Driver Support** Enables or disables USB Mass Storage Driver Support.

# USB Transfer Time-out

The time-out value for control, bulk, and interrupt transfers.

# **Device Reset Time-Out**

Selects the USB mass storage device start unit command time-out.

### **Device Power-up Delay**

Maximum time the device will take before it properly reports itself to the Host Controller. 'Auto' uses default value: for a Root port it is 100ms, for a Hub port the delay is taken from Hub descriptor.

# **Network Stack**

This section is used to configure the network stack.

| Aptio Setup - AMI |                                           |                                                                                                    |  |  |  |  |
|-------------------|-------------------------------------------|----------------------------------------------------------------------------------------------------|--|--|--|--|
|                   |                                           |                                                                                                    |  |  |  |  |
| Network Stack     |                                           | Enable or Disable UEFI Network<br>Stack                                                                                                    |  |  |  |  |
|                   |                                           | →++: Select Screen<br>↑1: Select Item<br>Enter: Select<br>+/-: Change Opt.<br>F1: General Help<br>F2: Previous Values<br>F3: Optimized Defaults<br>F4: Save & Exit<br>ESC: Exit |  |  |  |  |
|                   | Version 2.21.1278. Copyright (C) 2021 AMI |                                                                                                    |  |  |  |  |

## **Network Stack**

Enables or disables UEFI network stack.

# **SDIO Configuration**

This section is used to configure the SDIO access mode.

| SDIO Configuration                          |        | Auto Option: Access SD dev<br>in DMA mode if controller                                                               |
|---------------------------------------------|--------|----------------------------------------------------------------------------------------------------|
| SDIO Access Mode<br>Mass Storage Devices:   |        | Supports n, otherwise in FIO<br>mode. DMA Option: Access<br>SD device in DMA mode. PIC<br>Option: Access SD device in |
| Bus 0 Dev 1A Func 0<br>eMMC DA4032 (31.2GB) | [Auto] |                                                                                                    |
|                                             |        | →←: Select Screen<br>↑↓: Select Item<br>Enter: Select<br>+/-: Change Opt.                                             |
|                                             |        | F1: General Help<br>F2: Previous Values<br>F3: Optimized Defaults<br>F4: Save & Exit<br>ESC: Exit                     |

# SDIO Access Mode

Auto option: Access SD device in DMA mode if controller supports it, otherwise in PIO mode. DMA option: Access SD device in DMA mode. PIO option: Access SD device in PIO mode.

# eMMC DA4032 (31.2GB)

Mass storage device emulation type. 'Auto' enumerates devices less than 530MB as floppies. Forced FDD option can be used to force HDD formatted drive to boot as FDD.

# Chipset

This section gives you functions to configure the system based on the specific features of the chipset. The chipset manages bus speeds and access to system memory resources.

| Main     Advanced     Security     Boot     Save & Exit       System Agent (SA) Configuration     PCH Parameters     PCH Parameters       PCH-IO Configuration                                                                                                    | Aptio Setup - AMI      |                       |          |      |                                                                                                    |  |  |  |
|----------------------------------------------------------------------------------------------------|------------------------|-----------------------|----------|------|----------------------------------------------------------------------------------------------------|--|--|--|
| System Agent (SA) Configuration     PCH Parameters       PCH-10     Configuration      : Select Screen     ?:: Select Screen       ?:-: Select Item     Enter: Select       Heip     PCH       PC: Select Item     Enter: Select       Heip     PCH       PC: Select Item     Enter: Select       Screen     ?: | Main                   | Advanced              | Security | Boot | Save & Exit                                                                                                    |  |  |  |
| →→→ Select Screen<br>11: Select Item<br>Enter: Select<br>+/- Change Opt<br>F1: General Help<br>F2: Previous Values<br>F3: Optimized Defaults<br>F3: Optimized Defaults<br>F3: Sorie & Exit<br>ESC: Exit                                                                                                    | System Age<br>PCH-IO C | ent (SA) Configuratio | n        |      | PCH Parameters                                                                                                    |  |  |  |
|                                                                                                    |                        |                       |          |      | →→: Select Screen<br>11: Select Item<br>Enter: Select<br>+/-: Change Opt.<br>FE: General Help<br>F2: Previous Values<br>F3: Optimized Defaults<br>F4: Save & Exit<br>ESC: Exit |  |  |  |

**System Agent (SA) Configuration** System Agent (SA) parameters.

**PCH-IO Configuration** PCH-IO parameters.

# System Agent (SA) Configuration

| Aptio Setup - AMI                                                                                    |                                |                                                                                                    |  |  |
|----------------------------------------------------------------------------------------------------|--------------------------------|----------------------------------------------------------------------------------------------------|--|--|
|                                                                                                    |                                |                                                                                                    |  |  |
| System Agent (SA) Configuration                                                                      | on                             | Memory Configuration Parameters                                                                                                    |  |  |
| VT-d                                                                                                 | Supported                      |                                                                                                    |  |  |
| <ul> <li>Memory Configuration</li> <li>Graphics Configuration<br/>VT-d<br/>XZAPIC Opt Out</li> </ul> | [Enabled]<br>[Enabled]         |                                                                                                    |  |  |
|                                                                                                    |                                | →→→ Select Screen<br>↑1: Select Item<br>Enter: Select<br>+/-: Change Opt<br>F1: General Help<br>F2: Previous Values<br>F3: Optimized Defaults<br>F4: Save & Exit<br>ESC: Exit |  |  |
|                                                                                                    |                                |                                                                                                    |  |  |
| Versi                                                                                                | on 2.21.1278. Copyright (C) 20 | J21 AMI                                                                                                    |  |  |

**Memory Configuration** Configures the memory settings.

# **Graphics Configuration**

Configures the graphics chip settings.

**VT-d** Enables or disables the VT-d.

### **X2APIC Opt Out** Enables or disables X2APIC mode.

# **Memory Configuration**

| Memory Configuration<br>Memory RC Version<br>Memory Data Rate                                                                                                    | 0.0.4.104<br>3200 MTPS                                                                                                    | Safe Mode enable support.<br>Option will be used for<br>changes/WAS that may affect an<br>stable MRC |
|----------------------------------------------------------------------------------------------------|----------------------------------------------------------------------------------------------------|----------------------------------------------------------------------------------------------------|
| Channel 0 Slot 0<br>Size<br>Number of Ranks<br>Manufacturer<br>Channel 0 Slot 1<br>Channel 1 Slot 0<br>Size<br>Number of Ranks<br>Manufacturer<br>Channel 1 Slot 1 | Populated & Enabled<br>4096 MB (Unknown)<br>1<br>Kingston<br>Not Populated/Disab<br>Populated & Enabled<br>4096 MB (Unknown)<br>1<br>Kingston<br>Not Populated / Disab | →+-: Select Screen<br>11: Select Iem<br>Enter: Select<br>+/: Change Opt.                             |
| Memory ratio/reference clock optio<br>Safe Mode Support<br>Maximum Memory Frequency                                                                                | [Disabled]                                                                                                    | F1: General Help<br>F2: Previous Values<br>F3: Optimized Defaults<br>F4: Save & Exit<br>ESC: Exit    |

### **Memory Configuration**

Detects and displays information of the memory installed in the system.

# Safe Mode Support

Safe Mode enables support. Option will be used for changes/WAs that may affect an stable MRC.

# Maximum Memory Frequency

Configures the maximum frequency of the memory.

# **Graphics Configuration**

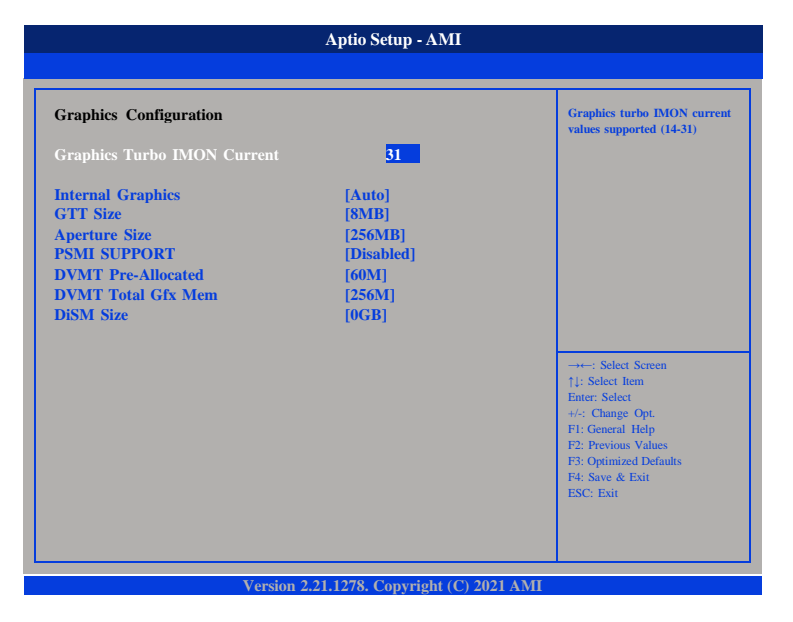

### **Graphics Turbo IMON Current**

Configures the graphics turbo IMON value. The supported range is 14 to 31.

## **Internal Graphics**

Keep IGFX enabled based on the setup options.

### GTT Size

Configures the GTT memory size.

# Aperture Size

Configures the Aperture size.

Note: above 4MB MMIO BIOS assignment is automatically enabled when selecting 2048MB aperture. To use this feature, please diasble CSM Support.

## **PSMI Support**

Enables or disables PSMI.

# **DVMT Pre-Allocated**

Select DVMT 5.0 Pre-Allocated (fixed) graphics memory size used by the internal graphics device.

# **DVMT Total Gfx Mem**

Configures the DVMT5.0 Total Graphic Memory size used by the IGD.

# **DiSM Size**

Configures the DiSM Size for 2LM SKu.

# **PCH-IO Configuration**

This section is used to configure PCH-IO configuration.

| Aptio Setup - AMI                                                                      |                  |             |                    |             |  |  |  |
|----------------------------------------------------------------------------------------|------------------|-------------|--------------------|-------------|--|--|--|
| Main Advanced                                                                          | Security         | Boot        | Save & Exit        |             |  |  |  |
| PCH-IO Configuration <ul> <li>SATA Configuration</li> <li>USB Configuration</li> </ul> |                  |             | SATA Device Option | is Settings |  |  |  |
| State After G3                                                                         | [S0 State]       |             |                    |             |  |  |  |
|                                                                                        |                  |             |                    | s           |  |  |  |
| Voue                                                                                   | 2 21 1279 Commis | LA (C) 2021 | 13.07              |             |  |  |  |

**SATA Configuration** Configures SATA drives.

**USB Configuration** Configures the USB.

## State After G3

Configures the power state when power is re-applied after a power failure (G3 state).

# **SATA Configuration**

This section is used to configure the SATA device option settings.

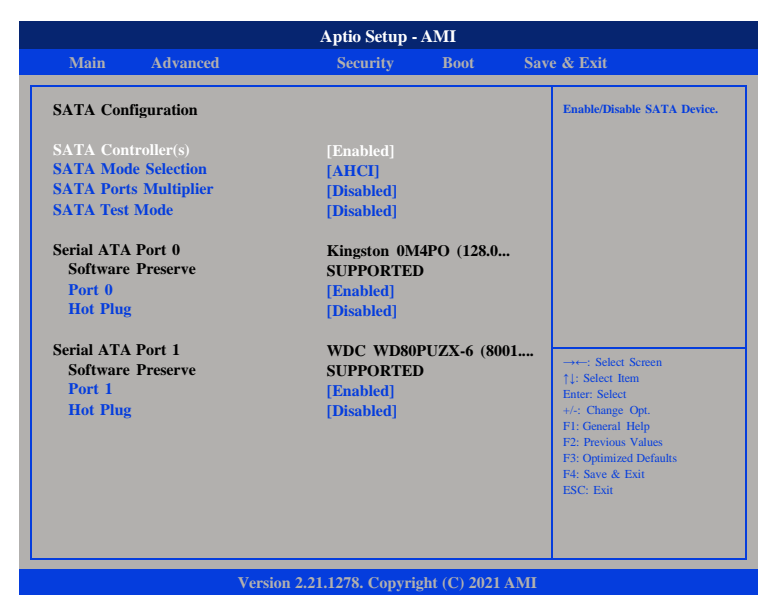

## SATA Controller(s)

Enables or disables the SATA controller.

## **SATA Mode Selection**

Configures the SATA as AHCI mode.

AHCI This option configures the Serial ATA drives to use AHCI (Advanced Host Controller Interface). AHCI allows the storage driver to enable the advanced Serial ATA features which will increase storage performance.

**SATA Ports Multiplier** Enables or disables ports multiplier.

**SATA Test Mode** Enables or disables test mode.

**Port 0 to Port 1** Enables or disables SATA Port 0 to 1.

# Hot Plug

Enables or disables hot plugging feature on SATA port 0 to port 1.

# **USB** Configuration

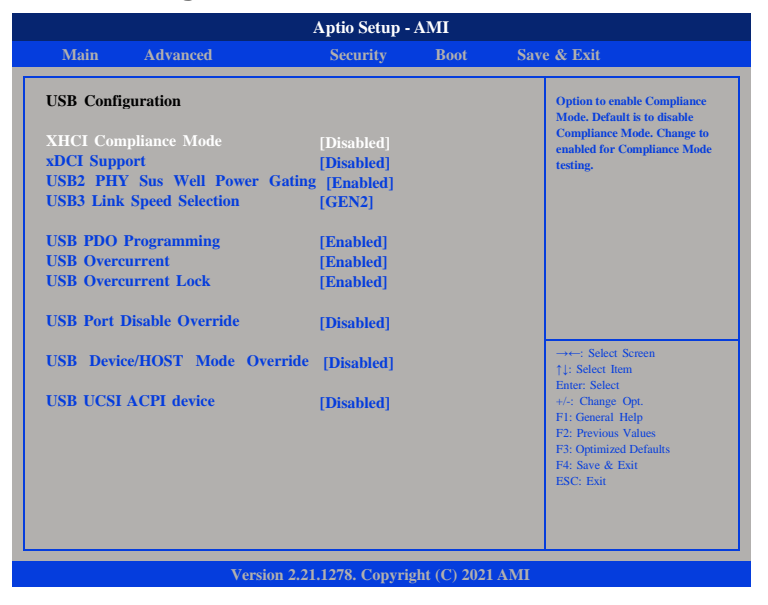

### **XHCI Compliance Mode**

Option to enable compliance mode, default is to disable compliance mode.

### **xDCI** Support

Enables or disables xDCI (USB OTG Device)

## **USB2 PHY Sus Well Power Gating**

Select 'Enabled' to enable SUS Well PG for USB2 PHY. This option has no effect on PCH-H.

# **USB3 Link Speed Selection**

This option is to select USB3 Link Speed Gen1 or Gen2.

### **USB PDO Programming**

Select 'Enabled' if port disable override functionality is used.

### **USB** Overcurrent

Select 'Disabled' for pin-based debug. If pin-based debug is enabled but USB overcurrent is not disabled, USB DbC does not work.

### **USB Overcurrent Lock**

Select 'Enabled' if overcurrent functionality is used. Enabling this will make xHCI controller consume the overcurrent mapping data.

### **USB Port Disable Override**

Selectively enable or disable the corresponding USB port from reporting a device connection to the controller.

## USB Device/HOST Mode Override

Selectively enable or disable the corresponding USB 2.0 and USB 3.0 port device mode.

### **USB UCSI ACPI device**

Enables or disables USB UCSI ACPI device

# **PCH-IO** Configuration

This section is used to configure PCH-IO configuration.

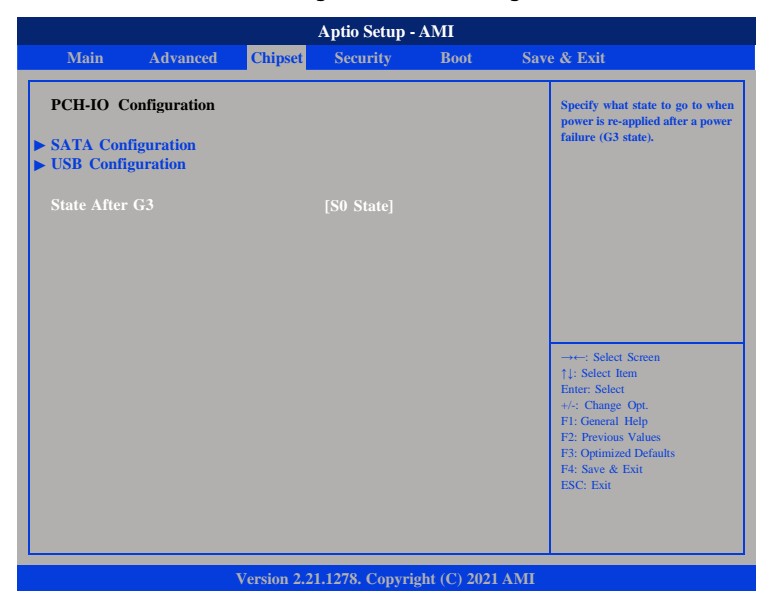

# State after G3

Specify what state to go to when power is re-applied after a power failure.

# Security

|                                                        |                                                       | А                                         | ptio Setup - A  | MI            |     |                                                                                                    |
|--------------------------------------------------------|-------------------------------------------------------|-------------------------------------------|-----------------|---------------|-----|----------------------------------------------------------------------------------------------------|
| Main                                                   | Advanced                                              | Chipset                                   | Security        | Boot          | Sav | e & Exit                                                                                                    |
| Password I                                             | escription                                            |                                           |                 |               |     | Set Administrator Password                                                                                                    |
| If ONLY the then this on only asked                    | e Administrato<br>ly limits access<br>for when enteri | r's password<br>to Setup and<br>ng Setup. | is set,<br>I is |               |     |                                                                                                    |
| The passwo<br>in the follow<br>Minimum le<br>Maximum l | rd length must<br>ving range:<br>ength<br>ength       | be                                        | 3<br>20         |               |     |                                                                                                    |
| Administrat                                            | or Password                                           |                                           |                 |               |     |                                                                                                    |
| ► User Passwo                                          | ord                                                   |                                           |                 |               |     | →→-: Select Screen<br>1/: Select Item<br>Enter: Select<br>+/: Change Opt,<br>F1: General Help<br>F2: Previous Values<br>F3: Optimized Defaults<br>F4: Save & Exit<br>ESC: Exit |
|                                                        |                                                       | Version 2.21.                             | 1278. Copyrig   | nt (C) 2021 A | AMI |                                                                                                    |

# **Administrator Password**

Select this to reconfigure the administrator's password.

### **User Password**

Select this to reconfigure the user's password.

# **Secure Boot**

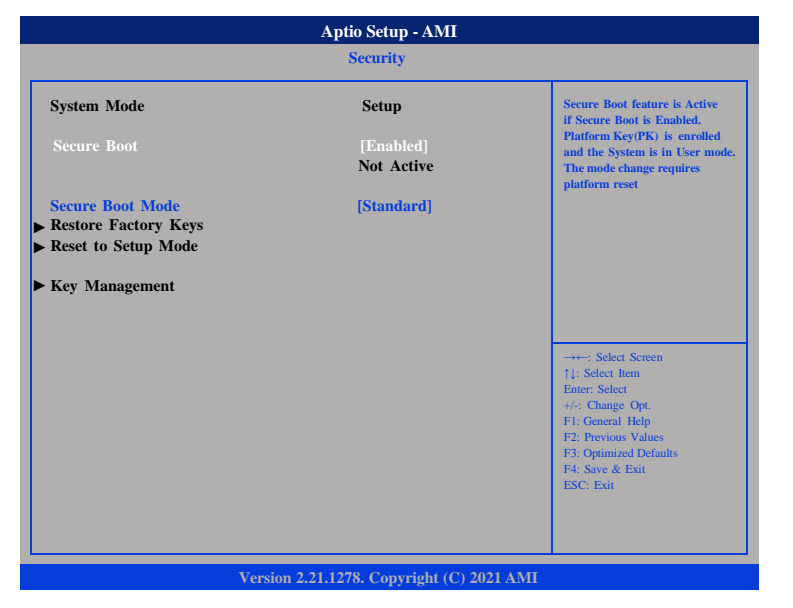

### Secure Boot

Select this to enable or disable Secure Boot. Secure Boot only works when the system runs in user mode.

## Secure Boot Mode

Select this to configure the Secure Boot mode.

Standard Fixed scure boot policy.

Custom Secure boot policy variables can be configured by a physically present user without full authentication.

# Boot

| Aptio Setup - AMI                                      |                              |             |                                            |                      |                                   |                                                                                                    |  |  |  |
|--------------------------------------------------------|------------------------------|-------------|--------------------------------------------|----------------------|-----------------------------------|----------------------------------------------------------------------------------------------------|--|--|--|
| Main                                                   | Advanced                     | Chipset     | Security                                   | Boot                 | Sav                               | e & Exit                                                                                                    |  |  |  |
| Boot Configuration<br>Bootup NumLock State             |                              | [On]        |                                            |                      | Select the keyboard NumLock state |                                                                                                    |  |  |  |
| Boot Option<br>Boot Option<br>Boot Option<br>Fast Boot | n Priorities<br>1 #1<br>1 #2 |             | [Windows Bo<br>[UEFI: Built-<br>[Disabled] | ot Manag]<br>in EFI] |                                   |                                                                                                    |  |  |  |
|                                                        |                              |             |                                            |                      |                                   | →→-: Select Screen<br>11: Select Item<br>Enter: Select<br>+/: Change Opt.<br>F1: General Help<br>F2: Previous Values<br>F3: Optimized Defaults<br>F4: Save & Exit |  |  |  |
|                                                        |                              | Version 2.2 | 1.1278. Copyrig                            | ht (C) 2021 /        | MI                                | ESC: Exit                                                                                                    |  |  |  |

### **Bootup NumLock State**

This allows you to determine the default state of the numeric keypad. By default, the system boots up with NumLock on wherein the function of the numeric keypad is the number keys. When set to Off, the function of the numeric keypad is the arrow keys.

### **Boot Option Priorities**

Adjust the boot sequence of the system. Boot Option #1 is the first boot device that the system will boot from, next will be #2 and so forth.

### Fast Boot

When enabled, the BIOS will shorten or skip some check items during POST. This will decrease the time needed to boot the system.

# Save & Exit

| Aptio Setup - AMI                                   |          |               |               |             |     |                                                                                                    |  |  |  |
|-----------------------------------------------------|----------|---------------|---------------|-------------|-----|----------------------------------------------------------------------------------------------------|--|--|--|
| Main                                                | Advanced | Chipset       | Security      | Boot        | Sav | ve & Exit                                                                                                    |  |  |  |
| Save Changes and Reset<br>Discard Changes and Reset |          |               |               |             |     | Exit the system after saving the changes.                                                                                                    |  |  |  |
| Restore I                                           | Defaults |               |               |             |     |                                                                                                    |  |  |  |
|                                                     |          |               |               |             |     | →→→ Select Screen<br>†4: Select Item<br>Enter, Select<br>+/-: Change Opt.<br>F1: General Help<br>F2: Previous Values<br>F3: Optimized Defaults<br>F4: Save & Exit |  |  |  |
|                                                     |          | Version 2.21. | 1278. Copyrig | ht (C) 2021 | AMI | ESC: Exit                                                                                                    |  |  |  |

# Save Changes and Reset

To save the changes and restart the system, select this field then press <Enter>. A dialog box will appear. Confirm by selecting Yes. You can also press <F4> to save and exit Setup.

# **Discard Changes and Reset**

To exit the Setup utility without saving the changes and restart the system, select this field then press <Enter>. You may be prompted to confirm again before exiting.

### **Restore Defaults**

To restore the BIOS to default settings, select this field then press <Enter>. A dialog box will appear. Confirm by selecting Yes.